#### Vorwort

#### Einleitung

#### Installation

| Systemanforderungen                                 |
|-----------------------------------------------------|
| Erforderliche Hardware- und Software-Anforderungen: |
| Softwareinstallation                                |
| Installation von kreuZer                            |
|                                                     |

#### Benutzeroberfläche

| Arbeitsbereich  |                 | <br> |
|-----------------|-----------------|------|
| Die kreuZer Ben | utzeroberfläche | <br> |
| Titelleiste     | у<br>У          | <br> |
| Menüleiste      |                 | <br> |
| Obere Tastenle  | viste           | <br> |
| Statuszeile     |                 | <br> |
| Dokumentenfer   | ister           | <br> |
| Dokumententit   | elleiste        | <br> |
| Lineal          |                 | <br> |
| Linke Tastenle  | isten           | <br> |
| Lokales Arbeit  | smenü           | <br> |
| Aktives Obiekt. |                 |      |
|                 |                 |      |

### Ein kleines Rätsel

| Kreuzworträtselrahmen                                     |
|-----------------------------------------------------------|
| Freiflächen im Kreuzworträtsel                            |
| Neutralisieren von Zellen                                 |
| Eigene Begriffspaare                                      |
| Füllalgorithmus auswählen und starten                     |
| Kreuzworträtsel überarbeiten                              |
| Der Füllalgorithmus hat das Rätsel nicht komplett gefüllt |
| 1. Versuch: Begriffspaar manuell einfügen                 |
| 2. Versuch: Einige Zellenbelegungen löschen               |
| Silbentrennung oder Zeilenumbruch korrigieren             |
| Andere/kürzere Beschreibung auswählen                     |
| Kreuzworträtsellösung                                     |
| Kreuzworträtsellösungswort                                |
| Bestimmen Sie nun das Lösungswort                         |
| Attribute                                                 |
| Kreuzworträtsel Drucken                                   |
| Exportieren in andere Anwendungsprogramme                 |
|                                                           |

### Das Datenbankprogramm

| Datenbank aus Tabelle      |
|----------------------------|
| Datenbank aus Berechnungen |

#### Gitterrätsel

| Gitter-Füllalgorithmus konfigurieren       |
|--------------------------------------------|
| Grundalgorithmen auswählen und anpassen    |
| Beschreibungszellen durch Nummern ersetzen |
| Gitterrätsel überarbeiten und drucken      |
| Gitterrätsel exportieren                   |
| <i>r</i>                                   |

#### Vokabeln-Gitterrätsel

| lgorithmus Gitter Englisch |  |
|----------------------------|--|
| Lektion 1-10               |  |

#### Kreuzworträtselmuster

| kreuZer makes if | easy |
|------------------|------|
|------------------|------|

| Einfügen von Grafiken            | 35 |
|----------------------------------|----|
| 5                                |    |
| Kreuzworträtsel aus Berechnungen | 36 |

# Anhang

| Dialogfelder                                         |
|------------------------------------------------------|
| Kreuzworträtsel - Größe                              |
| Das Datenbankprogramm                                |
| Registerkarte Datenbank aus Tabellen:                |
| Registerkarte Datenbank aus Berechnungen:            |
| kreuZer konfigurieren                                |
| Die Registerkarte Verzeichnis:                       |
| Registerkarte Allgemein                              |
| Registerkarte Rätsel-Algo Verhalten:                 |
| Registerkarte Geschwindigkeit:                       |
| Zellen ändern Dialogfeld                             |
| Wort-Suche Dialogfeld                                |
| Algorithmen Auswahl Dialogfeld                       |
| Algorithmus-konfigurations-Dialogfeld                |
| Grundalgorithmus Vorbearbeiten                       |
| Grundalgorithmus Standard                            |
| Grundalgorithmus Nachbearbeitung                     |
| Grundalgorithmus Koordinaten                         |
| Der Grundalgorithmus geordnet                        |
| Gitter                                               |
| Der Grundalgorithmus zufällig                        |
| Der Grundalgorithmus Block-Zelle                     |
| Der Grundalgorithmus Leer $\rightarrow$ nicht nutzen |
| Datenbanken Auswahl Feld                             |
| Bitmap Anzeigemodus                                  |
| Objekte exportieren                                  |
| Objekte importieren                                  |
| Drucken                                              |
| Druckerinstallation                                  |
| Liste nicht (mehr) verwendeter Begriffe              |
| Tips und Tricks                                      |
| Exportieren                                          |
| Objekte positionieren                                |
| Rahmen um Objekte                                    |
| Schablonen                                           |
| Datenbanken                                          |
| Muster                                               |
| Füllprozeß beschleunigen                             |
| Abbildungsverzeichnis                                |
| Index                                                |

# Vorwort

Sehr geehrte Kunden,

es freut uns ganz besonders, Ihnen kreuZer vorstellen zu können.

kreuZer ist ein komfortabler Kreuzworträtselgenerator.

Seine Aufgabe ist es, Sie bei der Erstellung individueller Kreuzworträtsel so weit wie möglich zu unterstützen, ohne Ihre Kreativität unnötig einzuschränken.

Die erzeugten Rätsel können selbständig ausgedruckt, oder in andere Dokumente integriert werden.

# Einleitung

Der vorliegende Text vermittelt ausführliche Informationen zur Installation und zum Benutzen des Programms kreuZer in Kombination mit dem Hilfesystem.

Anhand von Beispielen werden die Funktionen von kreuZer vorgestellt.

kreuZer stellt Ihnen alle Funktion zur Verfügung, die für eine effiziente, individuelle Rätselerstellung notwendig sind.

Mit kreuZer erzeugte Kreuzworträtsel können Sie in gebräuchliche DTP- Grafik- und Textverarbeitungsprogramme einbinden, bzw. als eigenständige Dokumente ausdrucken.

Im dritten Kapitel dieses Buches bekommen Sie eine ausführliche Installationsanleitung.

Alle folgenden Kapitel befassen sich mit einer effizienten Nutzung von kreuZer.

# Installation

### Systemanforderungen

kreuZer ist ein datenintensives Programm und benötigt eine dementsprechende Systemkonfiguration.

#### **Erforderliche Hardware- und Software-Anforderungen:**

- Ÿ Ÿ 386er IBM PC (oder kompatibler PC)
- DOS ab Version 5.0
- Ÿ Ÿ Ÿ Microsoft Windows<sup>™</sup> ab Version 3.1
- 12MB freie Festplattenkapazität und 31/2 Zoll Diskettenlaufwerk
- 4MB RAM (beim Erstellen größer Datenbanken und Rätsel 8 MB )
- Ÿ VGA - Grafikkarte oder andere Windows™-kompatible Grafikkarte mit einen Bildschirmauflösung von mindestens (640 x 480) Bildpunkten, die mindesten 16 Farben oder Graustufen darstellen kann
- Ÿ einem fehlerfreien Windows™-treiber, passend zur verwendeten Grafikkarte
- Ÿ Monitor, passend zur verwendeten Grafikkarte
- Ÿ Ÿ Ÿ für ein effektives Arbeiten empfehlen wir folgende Systemkonfiguration:
- Mindestens 8 MB RAM
- Mindestens (800 x 600) Bildpunkte
- Ÿ Drucker mit einer Auflösung von mindestens (300 x 300) dpi
- Ÿ 486er PC

## Softwareinstallation

Bevor Sie mit der Installation beginnen, sollten Sie von den **kreuZer-**Disketten eine Sicherungskopie anlegen. [ c:\diskcopy A: A: /V ]

#### Installation von kreuZer

- 1. Starten Sie Windows und den Programmanager.
- 2. Legen Sie die **kreuZer** Diskette 1 in ein Laufwerk ein.
- 3. Öffnen Sie das Dateimenü im Programm- oder Datei-Manager.
- 4. Wählen Sie das Menüfeld Datei|Ausführen.
- 5. Geben Sie in dem geöffneten Dialog folgendes ein: [Laufwerk]:\install und betätigen Sie die Eingabetaste.
- 6. Nun wird das Installationsprogramm geladen.
- 7. Im Installationsprogramm erfahren Sie alles nötige. Im allgemeinen genügt es die Taste *installieren* anzuklicken, um eine ordnungsgemäße Installation zu erreichen.
- 8. Nachdem **kreuZer** auf Ihrer Festplatte installiert ist, verbleibt Ihnen noch die Aufgabe, **kreuZer** in Ihrem bevorzugten Programmstarter einzutragen. Falls Sie den zu Windows gehörenden Programm-Manager verwenden, erledigt das Installationsprogramm alles nötige.
- 9. Damit ist die Installation von kreuZer auf der Festplatte und in Windows abgeschlossen.
- 10. Sie starten kreuZer durch Doppelklicken auf das kreuZer-Icon.

Sobald kreuZer installiert ist, können Sie kreuZer aufrufen. Es erscheint die kreuZer Benutzeroberfläche

# Benutzeroberfläche

In diesem Kapitel werden Sie kurz mit dem Bildschirmfenster und wichtigen Grundbegriffen vertraut gemacht. Auf die hier definierten Begriffe wird in den folgenden Kapiteln immer wieder Bezug genommen.

Nach dem Start von **kreuZer** erscheint das Hauptfenster. Stellen Sie sich das Hauptfenster als elektronischen Schreibtisch vor, auf dem Sie Ihre Dokumente bearbeiten und in dem Sie Ihre Dokumente verwalten.

Für alle Verwaltungsaufgaben gibt es entsprechende Befehle, die Sie im allgemeinen über das Anklicken von Tasten (Button's) oder Menüpunkten ausführen.

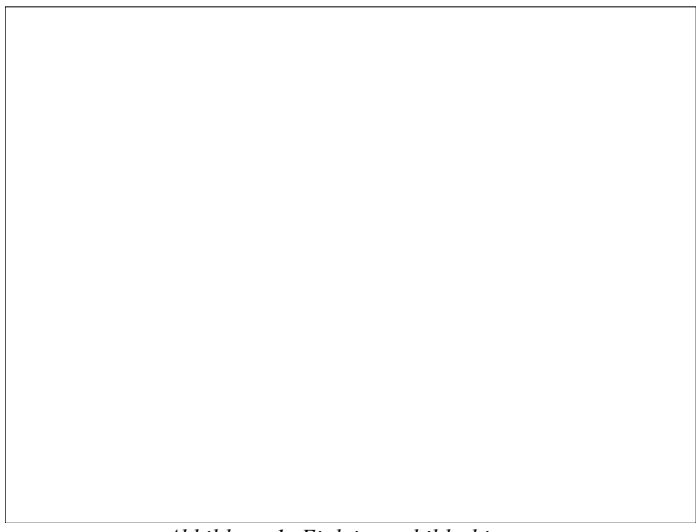

Abbildung 1: Einleitungsbildschirm

Die Menüleiste des Einleitungsbildschirms befindet sich unterhalb der Titelleiste. Durch Klicken auf einen Menünamen werden die dem Menü zugeordneten Befehle angezeigt.

Im Einleitungsbildschirm werden folgende sechs Symbole dargestellt.

öffnet ein neues Dokument öffnet ein bestehendes Dokument öffnet das Hilfemenü öffnet ein Dialogfeld zur Drucker und Seiteneinstellung Legt **kreuZer** als Symbol auf dem Bildschirm ab

Vergrößert kreuZer auf die maximale Größe

# Arbeitsbereich

Im Arbeitsbereich werden die geöffneten Dokumente, jeweils in einem eigenen Fenster, dargestellt. Sie öffnen Dokumente über die Befehle *Datei*|*Neu* [Alt DN] und *Datei*|*Öffnen* [Alt DÖ]. Sie schließen Dokumente über den Befehl *Datei*|*Schließen* [Alt DS].

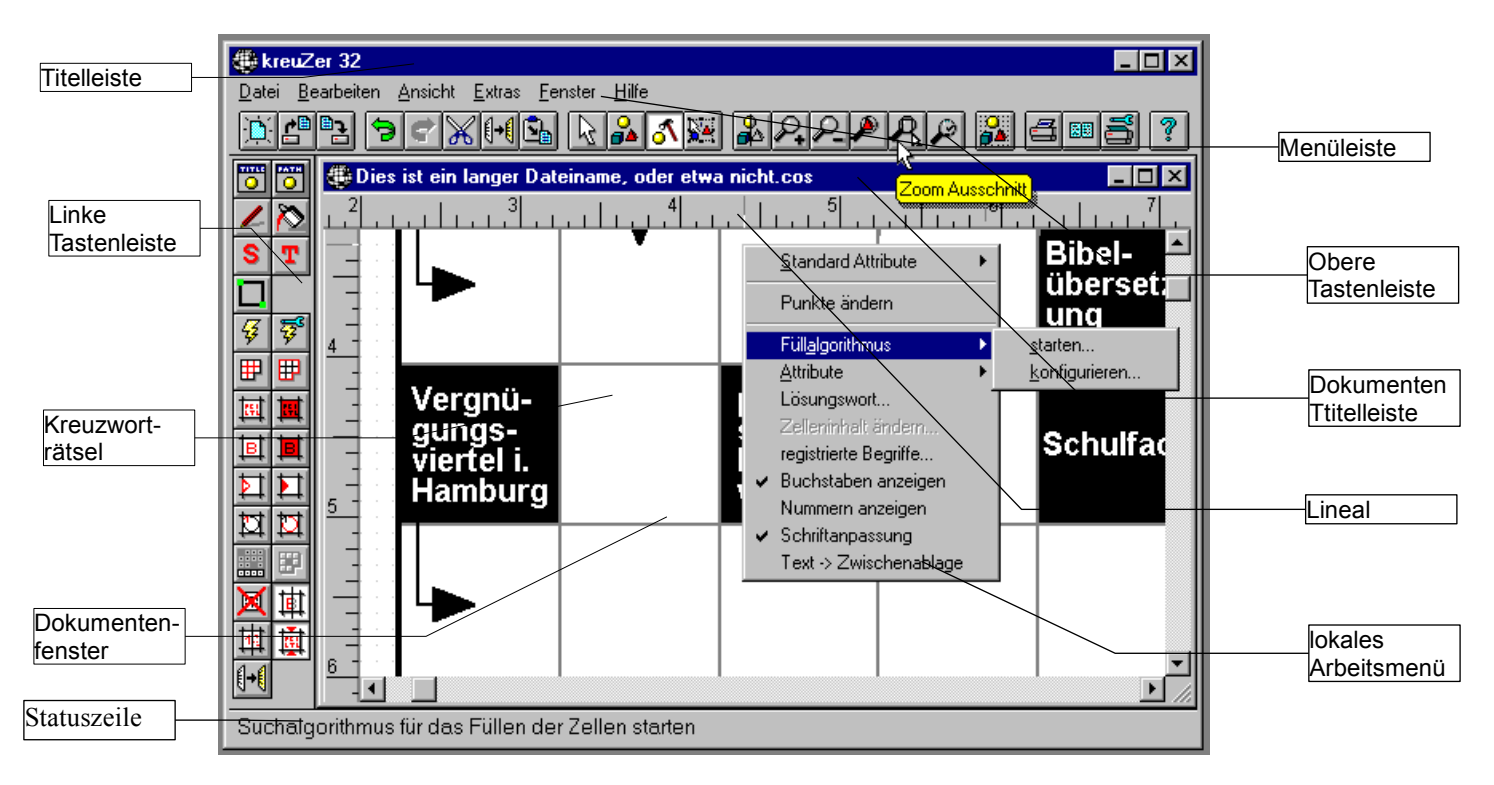

Abbildung 2: Arbeitsbereich

# Die kreuZer Benutzeroberfläche

(aus Platzgrünen gelöscht)

#### Der Menübefehl Datei

(aus Platzgrünen gelöscht)

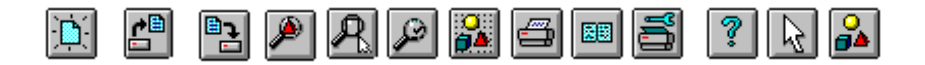

#### **Obere Tastenleiste**

# 

Abbildung 3: Obere Tastenleiste

Die Obere Tastenleiste enthält die wichtigsten Befehle zur Dokumentenbearbeitung.

Erzeugt ein neues Dokument

Öffnet ein existierendes Dokument

Speichert das aktive Dokument

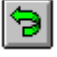

- Macht eine Operation rückgängig
- Kopiert ein ausgewähltes Objekt in die Zwischenablage und löscht es
- Kopiert ein ausgewähltes Objekt in den Zwischenablage
- Kopiert ein Objekt aus dem Zwischenspeicher
- Kerringert die Anzeigequalität
  - Vergrößert den Ausschnitt

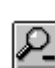

Verkleinert den Ausschnitt

Paßt den Ausschnitt an das ausgewählte(s) Objekt(e) an

Wählt den Ausschnitt mit dem Mauszeiger

#### Stellt die vorherige Ansicht her

Ändert das Fangraster für die Mauseingabe

- Druckt das aktive Dokument
- Zeigt die Druckvorschau an
- Legt die Druckereinstellung für das Dokument fest
- Öffnet den Hilfeindex

#### **Modus-Tasten**

Die Modus-Tasten sind Bestandteil der oberen Tastenleiste. Mit Ihrer Hilfe wechseln Sie zwischen den vier grundsätzlichen Programmzuständen.

Objekte auswählen

Objekte erzeugen

Arbeitsbereich

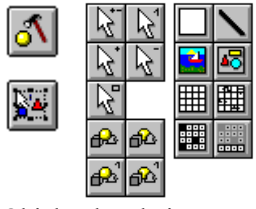

Objekte bearbeiten

Objekte transformieren

Sie können den Modus auch über das Menü Bearbeiten ändern.

#### Statuszeile

Die Statusleiste befindet sich am unteren Rand des **kreuZer**-Fensters und zeigt Informationen und Meldungen an, die Ihnen das Arbeiten mit **kreuZer** erleichtern. Führen Sie den Mauszeiger einfach über das entsprechende Befehlssymbol, um Hinweise zu dem jeweiligen Befehl zu erhalten.

#### **Dokumentenfenster**

Im Dokumentenfenster bearbeiten und betrachten Sie die Dokumente und deren Objekte.

#### **Dokumententitelleiste**

In der Dokumententitelleiste erscheint der Name des Dokumentes. Wenn Sie die Titelleiste mit der Maus doppelt anklicken, wird das Dokumentenfenster auf maximale Größe geöffnet und der Dokumententitel und der Dokumentenname in der oberen Titelleiste angezeigt.

#### Lineal

Das horizontale und das vertikale Lineal begrenzen den Arbeitsbereich des Dokumentenfensters. Alle Größenangaben in den Linealen sind auf 1/10 mm bezogen.

#### Linke Tastenleisten

Die Linke Tastenleiste enthält alle Befehle, mit denen Sie im aktuellen Programmzustand das ausgewählte Objekt bestimmen und bearbeiten können. Eine äquivalente Befehlsliste erhalten Sie auch über die jeweiligen *lokalen Arbeitsmenüs*, die durch Betätigen der rechten Maustaste angezeigt werden.

#### Linke Tastenleiste zur Modustaste Objekte auswählen.

Klicken Sie auf einen der fünf Pfeile, um den Auswahlmodus zu bestimmen.

| Ϋ́markiert/demarkiert kreuZer-Objekt                     | Ÿmarkiert einzelne Objekte                                            |
|----------------------------------------------------------|-----------------------------------------------------------------------|
| Ÿfügt ein weiteres Objekt der Auswahl hinzu              | Ÿentfernt ein Objekt aus der Auswahl                                  |
| Ÿermöglicht einen Auswahlrahmen mit der Maus aufzuziehen |                                                                       |
| Ÿsetzt aktuelles Objekt in den Vordergrund               | Ÿsetzt aktuelles Objekt in den Hintergrund                            |
| Ÿsetzt aktuelles Objekt eine Stufe in den Vordergrund    | $\ddot{Y}\mbox{setzt}$ aktuelles Objekt eine Stufe in den Hintergrund |

#### Linke Tastenleiste zur Modustaste Neues Objekt erzeugen

Mit Hilfe dieser Tastenleiste können Sie schnell neue Objekte erzeugen.

| ŸRechteck              | ŸLinie                      |
|------------------------|-----------------------------|
| ŸBitmap                | ŸMetafile                   |
| ŸGitter                | ŸKreuzworträtsel            |
| ŸKreuzworträtsellösung | ŸKreuzworträtsellösungswort |

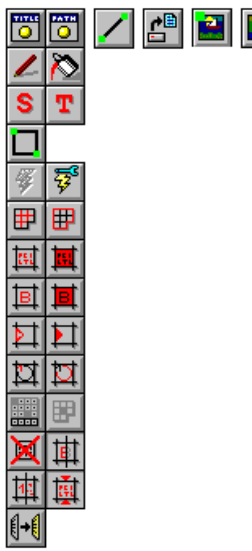

#### Linke Tastenleisten zur Modustaste Objekt bearbeiten

Im Modus *Objekte bearbeiten* enthält die linke Tastenleiste alle wichtigen Befehle, um das ausgewählte Objekt durch Klicken auf eine Symbolschaltfläche zu bearbeiten. Je nach ausgewähltem Objekt - Rechteck, Linie, Windows Bitmap, Windows Meta, Gitter, Kreuzworträtsel, Kreuzworträtsellösung, Kreuzworträtsellösungswort - stehen unterschiedliche Bearbeitungsbefehle zur Verfügung.

#### Linke Tastenleiste zur Modustaste Objekte bearbeiten bei markiertem Kreuzworträtsel

| ŸObjektname                                                   | ŸObjektpfad                                                    |
|---------------------------------------------------------------|----------------------------------------------------------------|
| Ÿstandard Stift                                               | Ÿstandard Pinsel                                               |
| Ÿstandard Schrift                                             | ŸText zuordnen                                                 |
| ŸEckpunkte editieren                                          |                                                                |
| ŸFüllalgorithmus starten                                      | ŸFüllalgorithmus konfigurieren                                 |
| ŸAttribute Zellenrahmen                                       | ŸAttribute Rätselrahmen                                        |
| ŸSchrift Beschreibungszelle                                   | ŸFüllfarbe Beschreibungszelle                                  |
| ŸSchrift Buchstabenzelle                                      | ŸFüllfarbe Buchstabenzelle                                     |
| ŸPfeilstift                                                   | ŸPfeilfüllfarbe                                                |
| ŸFont im Suchkreis                                            | ŸStift für den Suchkreis                                       |
| ŸLösungswort                                                  | ŸStatus der Zelle                                              |
| Ÿnicht genutzte Begriffe                                      | ŸWörter ausblenden (vor dem Drucken!)                          |
| Ÿersetzt die Beschreibungen durch Nummern                     | Ÿverkleinert - wenn nötig - die Schrift der Beschreibungszelle |
| Xkopiert alle Beschreibungen und Wörter in die Zwischenablage |                                                                |

Die linken Tastenleisten zu den **kreuZer**-Objekten Linie, Bitmap, Metafile haben zum Teil ergänzende Befehle. Die Befehle der übrigen Befehlsschaltflächen sind identisch mit den Befehlen bei markiertem Kreuzworträtsel(siehe oben).

#### Linke Tastenleiste zur Modustaste Objekte bearbeiten; bei markierter Linie

Die linke Tastenleiste zur Modustaste *Objekte bearbeiten* hat folgenden ergänzenden Befehl: <u>YEckpunkte editieren</u>

#### Linke Tastenleiste zur Modustaste Objekte bearbeiten; bei markiertem Bitmap

Die linke Tastenleiste zur Modustaste Objekte bearbeiten hat folgende ergänzende Befehle:

Ÿladet Bitmap erneut aus der Ursprungsdatei

ŸEckpunkte editieren

Ÿändert den Anzeigemodus

#### Linke Tastenleiste zur Modustaste Objekte bearbeiten; bei markiertem Metafile

10 Arbeitsbereich

# 

Die linke Tastenleiste zur *Modustaste Objekte bearbeiten* hat folgenden ergänzenden Befehl: ÿEckpunkte editieren

#### Linke Tastenleiste zur Modustaste Objekte transformieren

Im Modus *Objekte transformieren* enthält die linke Tastenleiste alle wichtigen Befehle, um das ausgewählte Objekt durch Klicken auf eine Symbolschaltfläche in Form und Darstellung zu verändern. Je nach ausgewähltem Objekt - Rechteck, Linie, Windows Bitmap, Windows Meta, Gitter, Kreuzworträtsel, Kreuzworträtsellösung, Kreuzworträtsellösung, Kreuzworträtsellösungswort - stehen unterschiedliche Transformationsbefehle zur Verfügung.

Mit Hilfe der oberen neun Befehlsschaltflächen bestimmen Sie den Punkt, auf den sich die Transformation beziehen soll. Der Befehl zur proportionalen Größenänderung behält die relative Objektgröße bei. Die unteren sieben Befehlsschaltflächen führen Rotationen um den angegebenen Winkel aus.

|             | Ÿoben links         | Ÿoben rechts              |
|-------------|---------------------|---------------------------|
|             |                     |                           |
|             |                     |                           |
| <u>1</u>    |                     |                           |
|             |                     |                           |
| <u>ي يک</u> |                     |                           |
| 24 24       |                     |                           |
|             |                     |                           |
| <b>2</b>    |                     |                           |
| Ÿunten lin  | ks                  | Ÿunten rechts             |
| Ÿmitte link | S                   | Ÿmitte rechts             |
| Ÿoben mit   | te                  | Ÿunten mitte              |
| Ÿzentral    |                     |                           |
| Ÿproportic  | nale Größenänderung |                           |
| ŸRotation   | ausführen           | ŸRotationswinkel eingeben |
| Ÿ45° Rota   | tion                | Ÿ-45° Rotation            |
| Ÿ90° Rota   | tion                | Ÿ-90° Rotation            |
| Ÿ180° Rot   | ation               |                           |
|             |                     |                           |

#### Lokales Arbeitsmenü

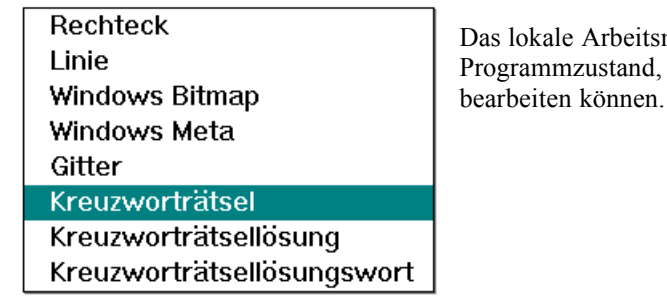

Das lokale Arbeitsmenü enthält alle Befehle, mit denen Sie, im aktuellen Programmzustand, das ausgewählte (aktive) Objekt bestimmen und bearbeiten können.

Abbildung 4: Lokales Arbeitsmenü

Sie sehen dieses Menü nur, wenn Sie die rechte Maustaste im Dokumentenfenster betätigen.

Eine äquivalente Befehlsliste befindet sich in der linken Symbolleiste.

### Aktives Objekt

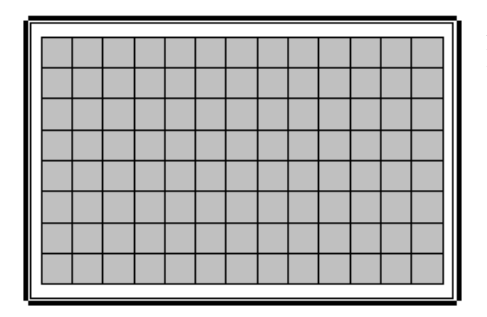

Auf das (die) aktive(n), ausgewählte(n) Objekt(e) beziehen sich alle Befehle.

Abbildung 5: Aktives Objekt

Ein Objekt wird aktiv, indem es im Auswahlmodus mit der Maus angeklickt wird.

Alle Befehlssymbole der linken Symbolleiste und der lokalen Arbeitsmenüs (rechte Maustaste) beziehen sich immer auf das ausgewählte Objekt.

# Ein kleines Rätsel

Grundsätzlich gilt für alle Versuche: Benutzen Sie die Online-Hilfe.

Alle wichtigen Dialogfelder haben eine Hilfe-Schaltfläche, über die Sie genauere Informationen zu den einzelnen Optionen der Dialogfelder bekommen können.

Zu allen Befehlen erhalten Sie Hilfe in der untere Statuszeile, wenn Sie den Mauszeiger über ein Befehlssymbol bewegen.

Ergänzende Hilfe zu Befehlen erhalten Sie auch, wenn Sie die Tasten <Shift+F1> drücken, und dann mit der Maus einen beliebigen Befehl ausführen.

Mit **kreuZer** können Sie schnell standard Kreuzworträtsel erzeugen. In diesem Kapitel lernen Sie die grundlegende Programmstruktur von **kreuZer** kennen.

Benutzen Sie entweder die Symbole auf der linken Seite oder die *lokalen Arbeitsmenüs*, die in jedem Modus über die rechte Maustaste aktiviert werden können.

**kreuZer** verfügt über vier unterschiedliche Moden. Bevor Sie ein neues Objekt erzeugen, müssen Sie zunächst in den Modus (1)neue Objekte erzeugen wechseln. Um ein Objekt anschließend zu verändern, muß es zuvor ausgewählt ((2)Auswahlmodus), um anschließend entweder im (3)Bearbeitungsmodus verändert, oder im

(4) Transformationsmodus auf dem Arbeitspapier positioniert zu werden.

Erstellen Sie nun zuerst ein einfaches Kreuzworträtsel, um sich mit den Befehlen und Symbolen von **kreuZer** vertraut zu machen. Das folgende Kreuzworträtsel besteht aus 5 Komponenten:

- Ÿ dem Kreuzworträtsel
- Ÿ dem Kreuzworträtsellösungswort
- $\ddot{Y}$  der Kreuzworträtsellösung  $\ddot{Y}$  einem eigenen Begriffspaar (GERHARDT  $\rightarrow$  FDP Parteivorsitzender)

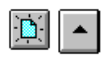

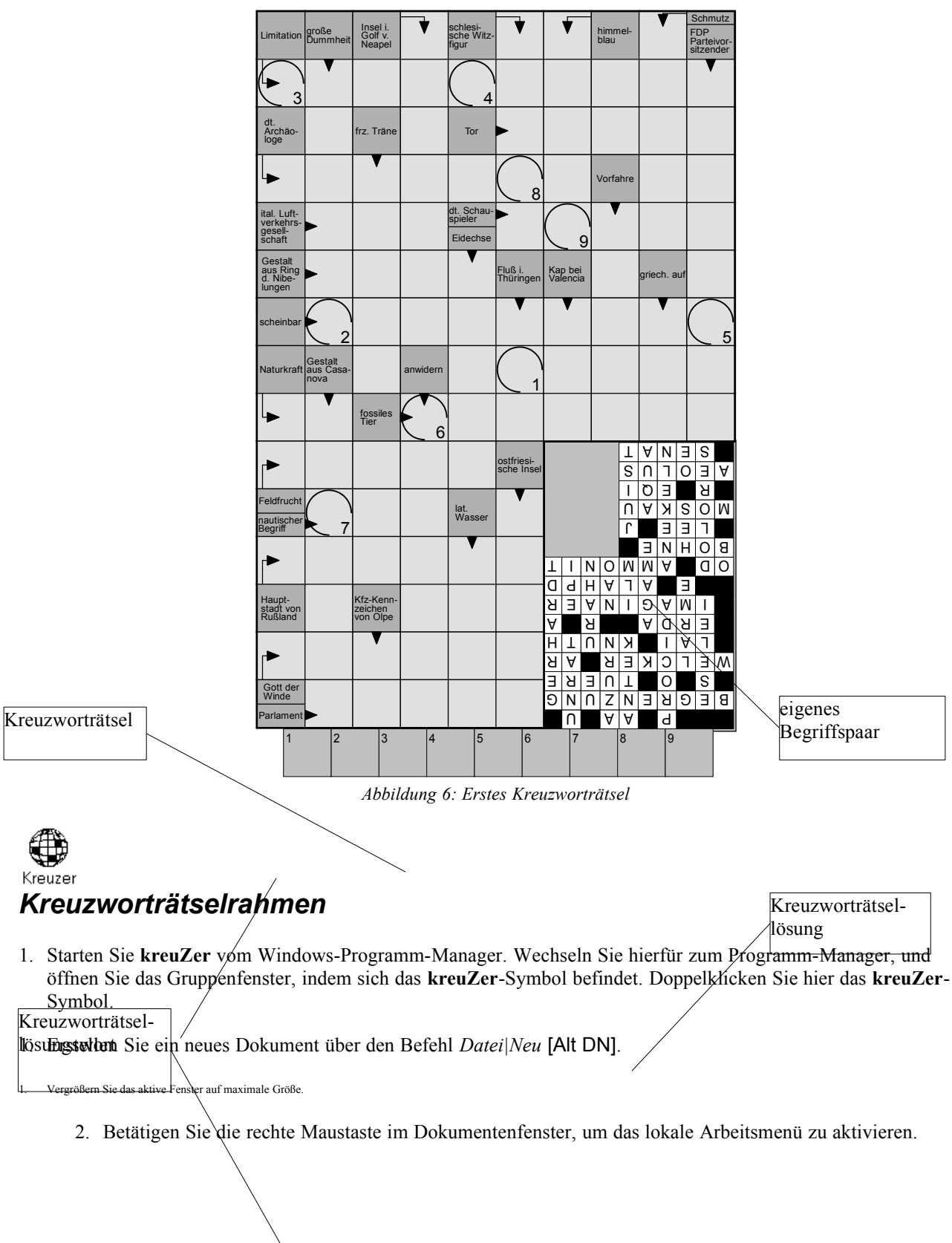

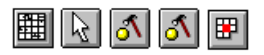

| Rechteck                   |
|----------------------------|
| Linie                      |
| Windows Bitmap             |
| Windows Meta               |
| Gitter                     |
| Kreuzworträtsel            |
| Kreuzworträtsellösung      |
| Kreuzworträtsellösungswort |
|                            |

Abbildung 7: Lokales Arbeitsmenü im Modus "neues Objekt erzeugen"

- 5. Wählen Sie den Befehl Kreuzworträtsel, um ein neues Kreuzworträtsel zu erzeugen.
  - 6. Klicken Sie einmal in das Dokumentenfenster, um die obere linke Ecke des Kreuzworträtselrahmens zu bestimmen.
  - Bestätigen Sie die vorgegebenen Einstellungen im Dialogfeld Kreuzworträtsel-Größe, indem Sie die OK-Schaltfläche anklicken.
- 5. Wechseln Sie in den Auswahlmodus, indem Sie den Befehl Bearbeiten Auswählen [Alt BW] ausführen.

6. Markieren Sie das Kreuzworträtsel, indem Sie es mit der Maus anklicken.

5. Wechseln Sie in den Bearbeitungsmodus, indem Sie den Befehl Bearbeiten [Alt BB] ausführen.

#### Freiflächen im Kreuzworträtsel

#### Neutralisieren von Zellen

**kreuZer** erlaubt Ihnen Freiflächen innerhalb des Kreuzworträtsels zu definieren, in denen Sie z.B. Textobjekte oder die Rätsellösung plazieren können.

- 11. Wechseln Sie in den Bearbeitungsmodus [Alt BB].
  - 12. Halten Sie die <Strg> Taste gedrückt, während Sie mit dem Mauszeiger die unteren rechten 24 Zellen des Kreuzworträtsels anklicken.
- 11. Wählen Sie im lokalen Arbeitsmenü (rechte Maustaste!) den Befehl Zelleninhalt ändern.
  - 12. Kreuzen Sie das Kontrollkästchen alle markierten Zellen nicht nutzen an.

| _                                                                                                    |            | mehrere Zellen  | ändern         |  |  |  |  |
|----------------------------------------------------------------------------------------------------|------------|-----------------|----------------|--|--|--|--|
|                                                                                                    |            |                 |                |  |  |  |  |
| <ul> <li>A alle markierten Zellen nicht nutzen</li> <li>alle leeren markierten Zellen nicht nutzen</li> </ul> |            |                 |                |  |  |  |  |
| Linhalt aller markierten Zellen löschen                                                                       |            |                 |                |  |  |  |  |
|                                                                                                    | larkierten | Duchstabenzenen | immer anzeigen |  |  |  |  |
| 0                                                                                                    | (          | Abbruch         | <u>H</u> ilfe  |  |  |  |  |

Abbildung 8: mehrere Zellen ändern

15. Schließen Sie nun das *mehrere Zellen ändern Dialogfeld*, indem Sie mit dem Mauszeiger auf die *OK-Schaltfläche* klicken.

### Eigene Begriffspaare

- 16. Doppelklicken Sie die Zelle 10-1.
- 17. Geben Sie in das Zellen-Ändern-Dialogfeld folgende Belegung an:
- Ÿ nicht automatisch löschen: ankreuzen

- Ÿ Richtungen: Unten
- Ÿ Wort: GERHARDT
- $\ddot{Y}$  Beschreibung: FDP Partei\-vor\-sit\-zen\-der

1. Schließen Sie das Zellen-Ändern-Dialogfeld. **kreuZer** hat nun Ihre Auswahl übernommen.

|  |  |  |  | FDP<br>Parteivor<br>sitzende |
|--|--|--|--|------------------------------|
|  |  |  |  | Ğ                            |
|  |  |  |  | Е                            |
|  |  |  |  | R                            |
|  |  |  |  | Н                            |
|  |  |  |  | А                            |
|  |  |  |  | R                            |
|  |  |  |  | D                            |
|  |  |  |  | Т                            |
|  |  |  |  |                              |
|  |  |  |  |                              |
|  |  |  |  |                              |
|  |  |  |  |                              |
|  |  |  |  |                              |
|  |  |  |  |                              |
|  |  |  |  |                              |

Abbildung 9: Eigenes Begriffspaar

19. Aktivieren Sie das Lokale Arbeitsmenü (rechte Maustaste drücken!).

#### ਓ Füllalgorithmus auswählen und starten

20. Wählen Sie den Befehl Füllalgorithmus konfigurieren.

| — Algorithmen Auswahl C:\ABFALL\I                                                                                       | KREUZER\DEFAU                                  |
|----------------------------------------------------------------------------------------------------|------------------------------------------------|
| Algorithmen:                                                                                                    |                                                |
| Zufällig<br>Gitter Europa Test<br>Europa Test<br>KfzZ. + Abk. Test<br>5x5<br>7x4                                        | <u>Ä</u> ndern<br><u>N</u> ame<br>N <u>e</u> u |
| Gitter engl. Lektion 1 - 10 Test<br>10 x 15 ohne doppelt Belegung<br>Gitter >= 7<br>Standard N4<br>7x3<br>cw Gitter > 7 | <u>D</u> ublizieren<br>Löschen                 |
| Nachbearbeiten<br>Standard<br>Rachtack                                                                                  | Öffnen                                         |
| RELINELK                                                                                                    | <u>H</u> inzufügen                             |
|                                                                                                    | <u>S</u> peichern                              |
| Beschreibung:<br>Standard für die meisten Rätsel                                                                        |                                                |
| OK Abbruch                                                                                                    | Hilfe                                          |

Abbildung 10: Listenfeld: Algorithmen Auswahl

- 21. Wählen Sie den Algorithmus *Rechteck* aus der Liste des Listenfeldes aus, indem Sie ihn mit der Maus einmal anklicken.
- 22. Bestätigen Sie Ihre Auswahl, indem Sie die OK Taste betätigen.
- 23. Aktivieren Sie das lokale Arbeitsmenü, indem Sie die rechte Maustaste im Dokumentenfenster betätigen.

| <u>Standard Attribute</u> |                       |
|---------------------------|-----------------------|
| Punkte ändern             |                       |
| Füll <u>a</u> lgorithmus  | <u>s</u> tarten       |
| <u>A</u> ttribute         | <u>k</u> onfigurieren |
| Lösungswort               |                       |
| Zelleninhalt ändern       |                       |
| registrierte Begriffe     |                       |
| 🗸 Buchstaben anzeigen     |                       |
| Nummern anzeigen          |                       |
| 🗸 Schriftanpassung        |                       |
| Text -> Zwischenablage    |                       |

Abbildung 11: Lokales Arbeitsmenü: Füllalgorithmus starten

24. Starten Sie den Füllalgorithmus, indem Sie den Befehl Füllalgorithmus|starten auswählen.

Die Liste in der *Grund-Algorithmen-Auswahlbox* zeigt Unteralgorithmen an, die Sie im Moment ignorieren können. Betätigen Sie einfach die *OK-Taste*, um den Füllalgorithmus zu starten.

25. Warten Sie, bis das Rätsel gefüllt ist.

# Hinweis: Klicken Sie auf die Schaltfläche *Hauptfenster verstecken* und schieben Sie den *Geschw. Regler* nach oben, um den Füllprozeß zu beschleunigen.

26. Bestätigen Sie den Dialog, der Ihnen anzeigt, daß das Rätsel gefüllt ist.

## Kreuzworträtsel überarbeiten

Der automatische Füllalgorithmus von kreuZer füllt die Rätsel i.d.R. in guter Qualität.

Auch, wenn die Beschreibungszelle auf dem Bildschirm über die Zellenrahmen schreibt, ist die Druckerausgabe fast immer gut. Gleichwohl ist eine Überarbeitung aus drei Gründen gelegentlich nötig:

Ÿ eine andere, einfachere Beschreibung Ÿ kürzere Beschreibung Ÿ andere, bessere Silbentrennung

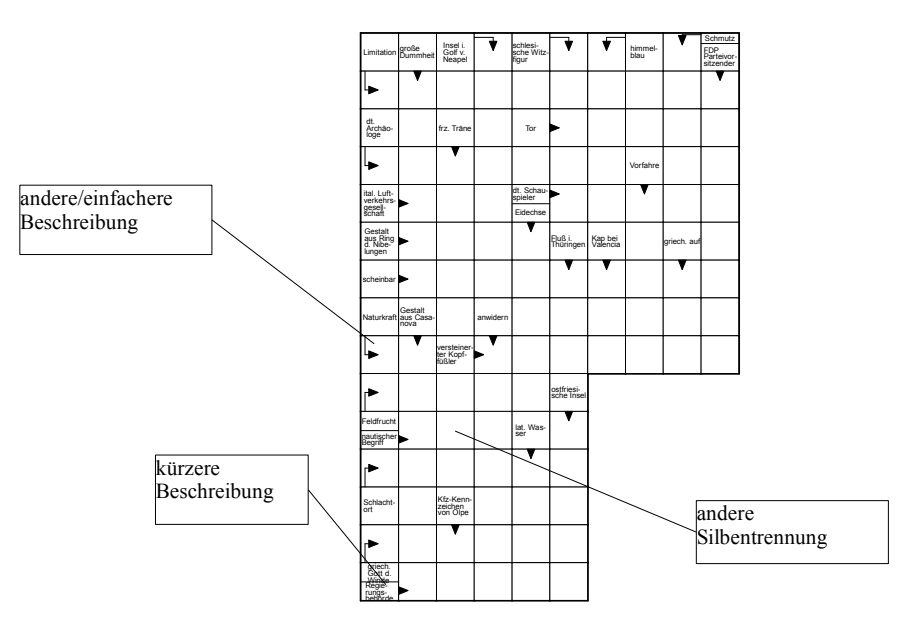

Abbildung 12: Kreuzworträtsel vor Überarbeitung

#### Der Füllalgorithmus hat das Rätsel nicht komplett gefüllt.

Sie haben den falschen Füllalgorithmus ausgewählt, oder einen eigenen Füllalgorithmus falsch konfiguriert.

#### 1. Versuch: Begriffspaar manuell einfügen

- Ÿ Doppelklicken Sie eine nicht belegte Zelle und fügen Sie manuell ein Begriffspaar ein.
- Ÿ Geben Sie im Bereich Richtungen des Zellen-Ändern-Dialogfeldes eine geeignete Richtung an.
- Ÿ Klicken Sie im Bereich Wort auf die suchen... Schaltfläche.
- Ÿ kreuZer öffnet nun den Wort-Suche Dialog.
- Ÿ Wählen Sie hier im Bereich Datenbanken die gewünschten Datenbanken aus.
- Ϋ́ Klicken Sie auf die *suchen... Schaltfläche*, um den Suchprozeß zu starten.
- Ÿ Klicken Sie die OK-Schaltfläche, wenn kreuZer ein passendes Wort gefunden hat.

#### 2. Versuch: Einige Zellenbelegungen löschen

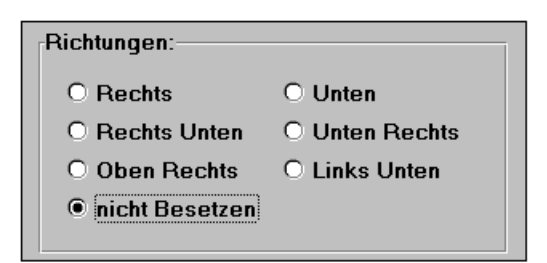

 Ö Doppelklicken Sie einige Beschreibungszellen in der Umgebung der nicht gefüllten Zellen.

Abbildung 13: Zellen-Ändern-Dialogfeld:

. Bereich Richtungen

Ÿ Wählen Sie jeweils im Zellen-Ändern-Dialogfeld im Bereich Richtungen die Option nicht Besetzt.

#### Ÿ Starten Sie den Füllalgorithmus erneut.

Ÿ Überprüfen Sie, ob der Algorithmus das Rätsel nun gefüllt hat.

¥

#### Silbentrennung oder Zeilenumbruch korrigieren

Wenn Sie die Silbentrennung oder den Zeilenumbruch in einer Beschreibungszelle ändern wollen, gehen Sie bitte wie folgt vor:

Ÿ Doppelklicken Sie die Beschreibungszelle, die Sie verbessern wollen.

#### Abbildung 14: Ausschnitt: Zellen-Ändern-

Dialogfeld

- Ÿ Editieren Sie die Beschreibung im Bereich Beschreibung des Zellen-Ändern-Dialogfeldes.
- Ÿ Einen Zeilenwechsel können Sie durch Drücken der <Strg+Enter> Tasten erzwingen.
- Ÿ Geben Sie '\-' ein, wenn Sie die Silbentrennung in einem Wort ändern wollen.

So habe ich im aktuellen Beispiel den Zeilenumbruch nach *lat.* durch Drücken der *<Strg+Enter>* Tasten erzwungen.

#### Andere/kürzere Beschreibung auswählen

Wenn die Beschreibung zu lang ist, oder Sie eine passendere Beschreibung auswählen wollen, gehen Sie bitte wie folgt vor:

|                                                                                | Beschreibungs-Suche                 |  |
|--------------------------------------------------------------------------------|-------------------------------------|--|
| Vort: AMMONIT                                                                  |                                     |  |
| gerundene Bescr<br>ver\-stei\-ner\-t<br>fos\-si\-les Tier<br>Ver\-stei\-ne\-ri | reibungen:<br>er Kopf\-füßler<br>na |  |
|                                                                                |                                     |  |
|                                                                                |                                     |  |

Ÿ Doppelklicken Sie die Beschreibungszelle, für die Sie eine andere Beschreibung auswählen wollen.

Abbildung 15: Listenfeld: Beschreibungs-Suche

- Ÿ Klicken Sie im Zellen-Ändern-Dialogfeld auf die suchen... Schaltfläche im Bereich Beschreibungen.
- Ÿ Wählen Sie eine Beschreibung aus dem Listenfeld aus.

So habe ich im aktuellen Beispiel für die nur schwer verständliche Beschreibung 'AMMONIT' : "versteinerter Kopffüßler" die alternative Beschreibung "fossiles Tier" ausgewählt.

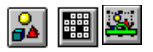

Aktivieren Sie das lokale Arbeitsmenü im *Bearbeitungs-Modus* (rechte Maustaste!). Führen Sie, wenn nötig, den Befehl *Schriftanpassung aus*.

Speichern Sie das Dokument, indem Sie den Befehl *Datei*|Speichern [Alt DS] auswählen und den folgenden Dialog bestätigen, nachdem Sie einen Namen eingeben haben (z.B. "test1.cos").

in the second second se

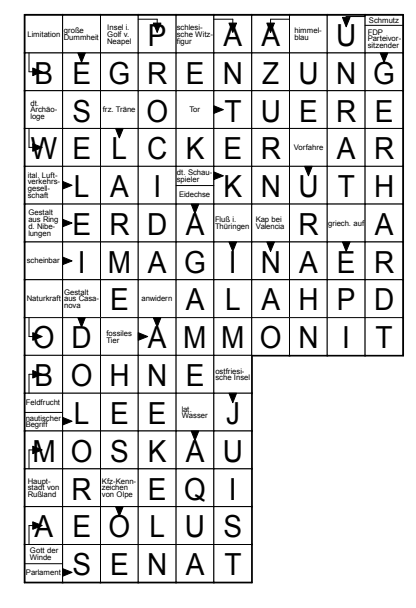

Abbildung 16: Kreuzworträtsel nach Überarbeitung

### Kreuzworträtsellösung

- 1. Wechseln Sie, nachdem Sie das Rätsel geg. überarbeitet haben, in den Modus neue Objekte erzeugen.
- Aktivieren Sie das *lokale Arbeitsmenü* (rechte Maustaste) und führen dort den Befehl *Kreuzworträtsellösung* aus.
   Geben Sie einen Namen an.

| Kreuzworträtseltitel                           |  |  |  |  |  |
|------------------------------------------------|--|--|--|--|--|
| Bitte geben Sie einen Kreuzworträtseltitel an! |  |  |  |  |  |
| handbuch                                       |  |  |  |  |  |
| OK Abbruch                                     |  |  |  |  |  |

Abbildung 17: Kreuzworträtsel-Titel

4. Klicken Sie mit dem Maiszeiger auf das Arbeitspapier.

4. Wechseln Sie in den *Transformationsmodus* [Alt,BT] und führen Sie aus dem lokalen Arbeitsmenü (rechte Maustaste) den Befehl *180*° aus, um die Rätsellösung auf den 'Kopf' zu stellen.

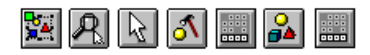

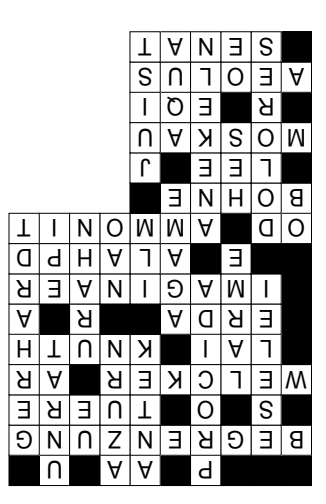

Abbildung 18: Rätsellösung

- 6. Aktivieren Sie das lokale Arbeitsmenü (rechte Maustaste) und führen Sie den Befehl oben links aus.
  - 7. Greifen Sie nun mit dem Mauszeiger auf die Rätsellösung und positionieren Sie die Lösung in der Freifläche des Rätsels. Sie können den Bearbeitungsausschnitt vergrößern.
- 6. Führen Sie den Menübefehl <u>Ansicht | Ausschnitt [Alt AS] aus.</u>

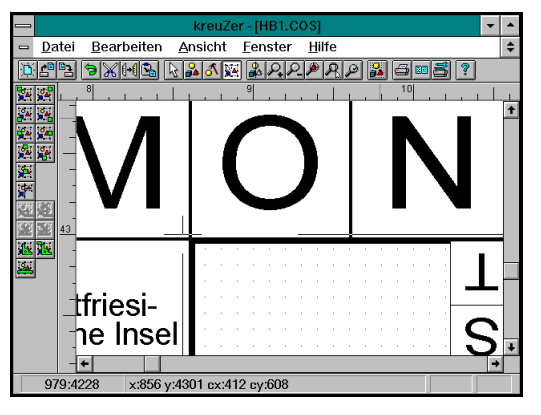

Abbildung 19: Rätsellösung positionieren

# Kreuzworträtsellösungswort

#### Bestimmen Sie nun das Lösungswort.

- 1. Wechseln Sie in den Auswahlmodus, um das Kreuzworträtsel zu markieren.
- 1. Wechseln Sie nun in den Bearbeitungs-Modus.
- 1. Aktivieren Sie das lokale Arbeitsmenü (rechte Maustaste) und führen Sie den Befehl Lösungswort aus.
  - 2. Geben Sie ein Lösungswort ein und klicken Sie auf die OK-Schaltfläche.
- 1. Wechseln Sie in den Modus Neues Objekt und aktivieren Sie das lokale Arbeitsmenü (rechte Maustaste).
- 1. Führen Sie den Befehl Kreuzworträtsellösungswort aus.
  - 2. Klicken Sie mit dem Mauszeiger auf der gewünschten Stelle auf das Arbeitspapier, um die Rätsellösung zu positionieren. Wechseln Sie geg. in den *Transformations-Modus*, um die Lage des Lösungswortes zu korrigieren.

|                                               | 1                            | 1                                | 7      | -    |                              | _           |                  | _             | _                |              | _      |            | _           | _      | _      | _                   |                            | _                  |
|-----------------------------------------------|------------------------------|----------------------------------|--------|------|------------------------------|-------------|------------------|---------------|------------------|--------------|--------|------------|-------------|--------|--------|---------------------|----------------------------|--------------------|
| Limitation                                    | große<br>Dummheit            | Insel i.<br>Golf v.<br>Neapel    | ▼      | s sf | schlesi<br>sche V<br>figur   | -<br>Vitz-  | V                | /             |                  | V            | h      | imm<br>lau | iel-        |        |        | S<br>Fl<br>Pi<br>si | chm<br>DP<br>artei<br>tzen | utz<br>vor-<br>der |
|                                               |                              |                                  |        | (    | $\left( \right)$             | 4           |                  |               |                  |              |        |            |             |        |        |                     | V                          |                    |
| dt.<br>Archäo-<br>loge                        |                              | frz. Träne                       |        |      | Tor                          |             |                  |               |                  |              |        |            |             |        |        |                     |                            |                    |
| •                                             |                              | V                                |        |      |                              |             | $\left( \right)$ | 8             |                  |              | v      | orfa       | hre         |        |        |                     |                            |                    |
| ital. Luft-<br>verkehrs-<br>gesell-<br>schaft | •                            |                                  |        | 0    | dt. Sch<br>spieler<br>Eidech | nau-<br>nse |                  |               | $\left( \right)$ |              |        | V          |             |        |        |                     |                            |                    |
| Gestalt<br>aus Ring<br>d. Nibe-<br>lungen     | •                            |                                  |        |      | V                            |             | Fluß i<br>Thürir | igen          | Kap<br>Vale      | bei<br>encia | 1      |            |             | griec  | :h. aı | ıf                  |                            |                    |
| scheinbar                                     |                              |                                  |        |      |                              |             |                  |               |                  |              |        |            |             |        |        | (                   |                            | 5                  |
| Naturkraft                                    | Gestalt<br>aus Casa-<br>nova |                                  | anwide | ern  |                              |             | $\left( \right)$ | 1             |                  |              |        |            |             |        |        |                     |                            |                    |
| ►                                             |                              | fossiles<br>Tier                 |        | 6    |                              |             |                  |               |                  |              |        |            |             |        |        |                     |                            |                    |
|                                               |                              |                                  |        |      |                              |             | ostfrie<br>sche  | esi-<br>Insel |                  |              |        |            | ⊥<br>S      | ∑<br>N | N<br>T | E<br>0              | S<br>E                     | A                  |
| Feldfrucht<br>nautischer<br>Begriff           |                              |                                  |        |      | lat.<br>Wass                 | er          |                  |               |                  |              |        |            | ו<br>ח<br>ר | A      | л<br>К | S<br>E              | В<br>0<br>Г                | Μ                  |
|                                               |                              |                                  |        |      | V                            |             |                  |               |                  |              | N      | 0          | W           | E<br>W | ⊢<br>N | H                   | 0<br>0                     | B<br>O             |
| Haupt-<br>stadt von<br>Rußland                |                              | Kfz-Kenn-<br>zeichen<br>von Olpe |        |      |                              |             |                  |               | В<br>И<br>И      | Ь<br>Е       | A<br>H | N<br>A     | ٦<br>١      | ע<br>9 | A      | EW                  |                            |                    |
|                                               |                              | V                                |        |      |                              |             |                  |               | ч<br>Н<br>Ы      | A            | n      | N<br>Ы     | K<br>E      | v<br>K | L<br>C | A<br>A<br>L         | ב<br>ר<br>ב                | M                  |
| Gott der<br>Winde<br>Parlament                |                              |                                  |        |      |                              |             |                  |               | E<br>B           | о Z К        | E      | N<br>Z     | T<br>N      | Э      | с<br>К | 9                   | S<br>E                     | В                  |
| 1                                             | 2                            | 3                                | 4      | 4    | *                            | 5           |                  | 6             |                  | 7            |        | V          | 8           |        | 9      |                     |                            |                    |

Ein kleines Rätsel

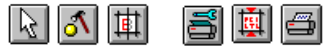

## Abbildung 20: Rätsel, Rätsellösung und RätsellösungswortAttribute

- 1. Wechseln Sie in den *Auswahlmodus* [Alt BW] und markieren Sie eines der in diesem Beispiel erzeugten Objekte, Kreuzworträtsel, Rätsellösungswort, Rätsellösung.
- 1. Wechseln sie in den Bearbeitungsmodus [Alt BB]. Aktivieren Sie das jeweilige lokale Arbeitsmenü (rechte Maustaste) und probieren sie die unterschiedlichen *Attribute-Befehle* aus.

| <u>S</u> tandard Attribute | •                            |
|----------------------------|------------------------------|
| √ Punkte ändern            |                              |
| Füll <u>a</u> lgorithmus   | •                            |
| <u>A</u> ttribute          | Zellenstift                  |
| Lösungswort                | Rahmenstift                  |
| Zelleninhalt ändern        | Beschreibungsschrift         |
| registrierte Begriffe      | Beschreibungszellenfüllfarbe |
| Buchstaben anzeigen        | Buchstabenschrift            |
| Nummern anzeigen           | Buchstabenzellenfüllfarbe    |
| 🗸 Schriftanpassung         | Pfeilstift                   |
| Text -> Zwischenablage     | Pfeilfüllfarbe               |
|                            | Lösungsschrift               |
|                            | Lösungsstift                 |

Abbildung 21: lokales Arbeitsmenü, Attribute

### Kreuzworträtsel Drucken

Der von Ihnen benutzte Drucker beeinflußt die Art und Weise, wie **kreuZer** Text und Objekte am Bildschirm anzeigt und sie ausdruckt. Bevor Sie ein Dokument drucken, sollten Sie den gewünschten Drucker auswählen. Öffnen Sie hierfür das Dialogfeld *Drucker und Seiten Einrichtung* [Alt,DI]. Wenn Sie ein Dokument vor dem Drucken überprüfen möchten, verwenden Sie die Seitenansicht [Alt,DV].

- 1. Aktivieren Sie das lokale Arbeitsmenü (rechte Maustaste!). Deaktivieren Sie den Befehl Buchstaben anzeigen.
- 1. Führen Sie den Befehl [Alt,DI] aus, um den Drucker und die Seitenformatierung zu wählen.

Geteilte Such-Begriffs-Zellen 'schreiben' manchmal über die Zellenumrandung.

3. Aktivieren Sie das lokale Arbeitsmenü (rechte Maustaste!). Führen Sie, wenn nötig, den Befehl *Schriftanpassung aus.* 

Führen Sie den Befehl [Alt,DD] aus.

Fertig ist Ihr erstes, bescheidenes Kreuzworträtsel.

# **Exportieren in andere Anwendungsprogramme**

Sie können in kreuZer erzeugte Objekte einfach in andere Programme (Textverarbeitung, DTP ...) exportieren.

- 1. Wechseln Sie zunächst in den Auswahl-Modus, um die Objekte zu markieren, die Sie exportieren möchten.
  - 2. Wählen Sie in der Menüleiste den Befehl Datei exportieren... [Alt DE].

Sie können die Objekte entweder in eine Datei oder in die Zwischenablage exportieren. Sie haben die Auswahl zwischen den Formaten **ModulaStreamFormat** (\*.st1 - internes Format für Muster), **Windows Bitmap** (\*.bmp - wird von den Meisten Anwendungen unterstützt) und **Windows Metafile** (\*.wmf - Windows Format ist gut in der Größe anpaßbar). Wenn Sie die ausgewählten Objekte im Bitmap Format exportieren, bedenken Sie bitte, daß ein Objekt in A 4 Größe bei 300dpi,

2 Farben, 1 Bit etwa 1 MB, bei

16 Farben, 4 Bit etwa 5 MB und bei

256 Farben, 16 Bit etwa 10 MB

freien Haupt- und Plattenspeicher benötigt.

Windows Metafiles (\*.wmf) benötigen deutlich weniger Speicher und sind sehr gut in der Größe skalierbar. Es gibt aber leider Programme die zwar Metafiles bearbeiten, aber leider nicht korrekt einlesen können.

#### **Typische Fehler sind:**

- Ÿ der Kreis um die Lösungsbuchstaben wir falsch gezeichnet (exportieren Sie ohne den Kreis, indem Sie den Kreis mit 'farblosem Stift' zeichnen.
- Ÿ gedrehte Lösungen werden falsch wiedergegeben (drehen Sie die Lösung erst nach dem Importieren)

# Das Datenbankprogramm

Eine der größten Stärken von kreuZer, eigene, spezifische Datenbanken zu nutzen, ermöglicht das Datenbankprogramm.

Mit dem Datenbank-Hilfsprogramm können Sie zusätzliche Datenbanken erstellen, aus denen der automatische Füllalgorithmus von kreuZer die Begriffspaare zum Füllen der Kreuzworträtsel auswählt. Ein Füllalgorithmus besteht aus mehreren Unter- bzw. Grundalgorithmen, denen Sie je eine oder mehrere Datenbanken zuordnen können.

Um eine neue Datenbank zu erstellen müssen Sie den Menübefehl Extras Datenbank erstellen ausführen.

Das Dialogfeld Datenbanken erstellen öffnet sich mit den beiden Registerkarten Datenbank aus Tabelle und Datenbank aus Berechnungen.

## Datenbank aus Tabelle

Für dieses Beispiel haben wir eine Datenbank aus Begriffspaaren mit Schlüsselwörtern zu Visual Basic for Application zusammengestellt.

Die Datenbankdatei VBA.TXT ist als normale Tabelle in ASCII formatiert und kann mit jedem beliebigen Texteditor bearbeitet werden.

Konvertieren Sie nun die Datei VBA.TXT, oder eine andere Tabelle mit spezifischen Begriffspaaren, mit denen Sie Ihr Rätsel füllen wollen. Sie können diesen Abschnitt auch übergehen und im Verlauf dieses Kapitels mit der Datenbankdatei VBA.CDB arbeiten, da wir die Schlüsselwörter zu Visual Basic for Application schon konvertiert haben.

Eine eigene Datenbank können Sie, ohne großen Aufwand, in <u>8 Schritten</u> selbst erzeugen:

- 1. Führen Sie den Befehl <u>Extra Datenbank erstellen</u> [Alt ED] aus.
- 2. Klicken Sie im Bereich Eingabedaten auf die *suchen* Schaltfläche und wählen Sie die Datei vba.txt aus (c:\ kreuzer\Beispiel\vba.txt).
- 3. Wählen Sie in dem Listenfeld Zeichensatz die Option ANSI.
- 4. Wählen Sie in dem Listenfeld Sprache der Wörter de DE für Deutsch.
- 5. Wählen Sie in dem Listenfeld Sprache der Beschreibungszellen die Option en US für Englisch.
- 6. Wählen Sie das Optionsfeld Wortposition am: ende der Zeile
- 7. Geben Sie in das Feld Beschreibung eine kleine Beschreibung ein (z.B. VBA Englisch-Deutsch).
- 8. Starten Sie den konvertierungs Prozeß, indem Sie auf das Schaltfläche konvertieren klicken.
- 9. Schließen Sie das Datenbankprogramm.

kreuZer speichert die Datenbank im Zielverzeichnis [C:\kreuzer\Database].

siehe auch Dialogfeld Datenbankprogramm auf Siete 43

## Datenbank aus Berechnungen<sup>,</sup>

Standard Kreuzworträtsel setzen sich aus Beschreibungszellen und Wörtern, deren Buchstabenzellen sich kreuzen, zusammen.

Bei berechneten Kreuzworträtseln beinhaltet die 'Beschreibungszelle' eine Berechnung, deren Ergebnise sich in den 'Buchstabenzellen' kreuzen.

Wenn Sie im Dialogfeld *Datenbanken erstellen* auf die Registerkarte *Datenbank aus Berechnungen* klicken, öffnet sich das Dialogfeld, mit dessen Hilfe Sie die gewünschte Datenbank konfigurieren können<sup>2</sup>.

# Wieviel Hühner gibt es in Deutschland ?

| -693<br>-833    |                         | 96<br>726-984+<br>1128 | $\nabla$                          | 243<br>-18      |                      | 386+<br>161+209                    | 581             | 4                      | 773+375-<br>1138<br>210+838-<br>983 | . ♥                     | -558                  | $\overline{\bigtriangledown}$ | 413+767-<br>227<br>-38 | \<br>↓         | 1 |
|-----------------|-------------------------|------------------------|-----------------------------------|-----------------|----------------------|------------------------------------|-----------------|------------------------|-------------------------------------|-------------------------|-----------------------|-------------------------------|------------------------|----------------|---|
| L <sub>D</sub>  | -                       | V                      |                                   | V               | +                    | V                                  | 890-684+<br>554 | 3                      | V                                   |                         | 519+395-<br>259<br>10 | >                             | V                      |                | 2 |
| 127             | >                       |                        | +                                 | 8               |                      |                                    | -               |                        |                                     | -19<br>848+411-<br>1252 | > V                   | -                             |                        |                | 3 |
| 862<br>123+526- | >                       |                        |                                   | -               |                      |                                    | 1               | -                      | 57<br>340-326-                      | $> \vee$                | +                     |                               |                        | 26-17          | 4 |
|                 |                         | 70-33+<br>185<br>6     | >                                 | $\bigcap_{2}$   |                      | 505+633-<br>340<br>587-358+<br>164 | $>$ $\vee$      |                        | V                                   | 19<br>12                | >                     | $\bigcirc_{5}$                | -                      | V              | 5 |
| 91              | 80-75<br>916-857-<br>17 | > V                    | 450-642+<br>201<br>680-87-<br>516 | >               | -2<br>513-437+<br>17 | > V                                | -               |                        | 74<br>946+20-<br>875                | > V                     | +                     |                               |                        | 549-98-<br>416 | 6 |
| L <sub>D</sub>  | V                       | +                      | V                                 | 463+<br>429+104 | >                    |                                    |                 | -40<br>174+236-<br>406 | > V                                 | +                       |                       | -                             |                        | V              | 7 |
| 184             | >                       |                        |                                   | -               |                      | 6                                  | 416+766-<br>769 | > \                    |                                     |                         | 459+<br>161+265       | >                             |                        |                | 8 |

Abbildung 22: Rätsel aus Berechnungen

**Tip:** Halten Sie die Strg-Taste gedrückt, während Sie mit dem Mauszeiger auf die Plus- und Minuszeichen im Rätsel Klicken. Aktivieren Sie anschließend das lokale Arbeitsmenü (rechte Maustaste) und führen dort den Befehl *Zelleninhalte ändern...* aus. Aktivieren Sie hier die Option *alle markierten Zellen immer anzeigen*.

<sup>&</sup>lt;sup>1</sup> siehe auch Registerkarte Datenbank aus Berechnungen auf Seite 45

<sup>&</sup>lt;sup>2</sup> siehe auch Beispielrätsel Rätsel aus Berechnungen auf Seite 41

# 🕅 🖩 🗟 🔊 🖻 Gitterrätsel

Aus kleinen Datenbeständen lassen sich oft nur lückenhafte Kreuzworträtsel erzeugen. **kreuZer** bietet ihnen für solche Fälle die Möglichkeit an, **Gitterrätsel** zu erstellen. Sie können in einem **Gitterrätsel** auch mehrere Datenbanken gleichzeitig nutzen.

In **Gitterrätseln** ist jedes Wort mindestens einmal gekreuzt. Dies, und die 'bildliche' bzw. 'andere' Darstellung der Begriffe, führt zu verbesserten Lehrnerfolgen. Gute Gitterrätsel lassen sich schon mit weniger als 50 Vokabeln erstellen.

Machen Sie Gebrauch von der im vorigen Kapitel erstellten Datenbank VBA\_DE.cdb.

1. Starten Sie kreuZer vom Windows-Programm-Manager. Wechseln Sie hierfür zum Programm-Manager, und öffnen Sie das Gruppenfenster, indem sich das kreuZer-Symbol befindet. Doppelklicken Sie hier das kreuZer-Symbol.

- 1. Erstellen Sie ein neues Dokument über den Menübefehl Datei Neu [Alt DN].
- 5. Wählen Sie den Befehl Kreuzworträtsel, um ein neues Kreuzworträtsel zu erzeugen.
  - 6. Klicken Sie einmal in das Dokumentenfenster, um die obere linke Ecke des Kreuzworträtselrahmens zu bestimmen und wählen Sie die Größe des Kreuzworträtsels.
- 5. Wechseln Sie in den Auswahlmodus, markieren Sie das Kreuzworträtsel, indem Sie es mit der Maus anklicken.
- 5. Wechseln Sie in den Bearbeitungsmodus, indem Sie den Befehl Bearbeiten [Alt BB] ausführen.
- 1. Wählen Sie den Befehl Füllalgorithmus konfigurieren.

#### Gitter-Füllalgorithmus konfigurieren

- 1. Klicken Sie im Listenfeld *Algorithmen-Auswahl* auf die Schaltfläche *Neu..*, um einen neuen Algorithmus zu konfigurieren<sup>1</sup>.
- 2. Geben Sie einen Namen an (z.B. VBA Gitter Englisch-Deutsch).

Grund-Algorithmen: Vorbearbeitung Standard Nachbearbeitung Geordnet Koordinaten Offene Enden Gitter Zufällig Block-Zelle Leer->nicht nutzen

Abbildung 23: Algorithmus konfigurations Dialogfeld: Bereich Grund-Algorithmen Im Bereich *Grund-Algorithmen* (links) des Algorithmus konfigurations Dialogfeldes sind alle Grundalgorithmen aufgelistet, aus denen ein automatischer Füllalgorithmus (rechts) zusammengesetzt werden kann.

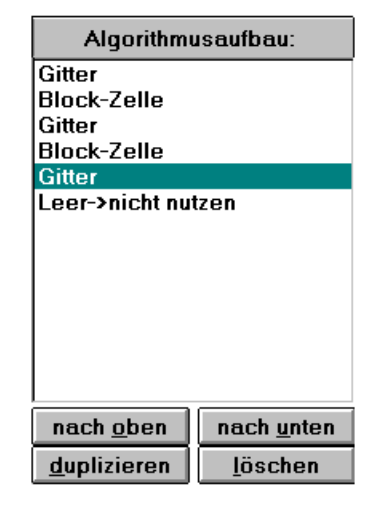

Abbildung 24: Algorithmus konfigurationsdialogfeld Bereich: Algorithmusaufbau

Der Grundalgorithmus Gitter, den wir für dieses Rätsel benötigen, eignet sich besonders für kleinere Datenbanken.

Der *Grundalgorithmus Block-Zelle* verhindert, daß ein anderer Grundalgorithmus die Zellenbelegung überschreibt, indem er im *Zellen-Ändern Dialogfeld* die Option nicht *automatisch löschen* aktiviert. **⊠ nicht <u>a</u>utomatisch löschen** 

<sup>&</sup>lt;sup>1</sup> siehe auch Algorithmuskonfigurations-Dialogfeld auf Seite 52

¥

Der Grundalgorithmus Leer  $\rightarrow$  nicht nutzen aktiviert im mehrere Zellen ändern-Dialog die Funktion alle leeren markierten Zellen nicht nutzen, um die nicht genutzten Zellen zu deaktivieren.

🗷 alle <u>l</u>eeren markierten Zellen nicht nutzen

#### Grundalgorithmen auswählen und anpassen

 Doppelklicken Sie nun den Grundalgorithmus Gitter im Listenfeld Grund-Algorithmen. kreuZer hat nun den Grundalgorithmus Gitter als Ersten in den Bereich Algorithmusaufbau des neuen Algorithmuses VBA Gitter Englisch-Deutsch übernommen.

| Worte:              |   |
|---------------------|---|
| Ansprechschwelle:   | 9 |
| minimale Wortlänge: | 9 |

Im Bereich Worte des Algorithmus konfigurations-Dialogfeldes bestimmen Sie die Ansprechschwelle und die minimale Wortlänge der Worte, die **kreuZer** in das Rätsel einfügt. Um auch längere Wörter aus der Datenbank in das Rätsel zu

Sonstiges:

🗵 automatisch löschen

Abbildung 25: Ausschnitt Algorithmuskonfigurations-Dialogfeld Bereich: Worte u. Sonstiges übernehmen, wähle ich für den ersten Gitter-Unteralgorithmus 9. Ansprechschwelle 9 veranlaßt kreuZer nur an den Stellen Wörter einzusetzen, wo er im Idealfall nur Wörter mit einer minimalen Länge von 9 Buchstaben einsetzen könnte.

Eine **minimale Wortlänge** von 9 Buchstaben, die gleich der Ansprechschwelle ist, zwingt den Füllalgorithmus Wörter einzusetzen, die >=9Buchstaben sind.

Das Kontrollkästchen automatisch löschen im Bereich Sonstiges ist aktiviert, um schon eingesetzte Worte bei Bedarf auszutauschen.

- 4. Klicken Sie nun im Bereich *Datenbanken* auf die *ändern*... Schaltfläche, um dem ersten *Gitter-Unteralgorithmus* eine Datenbank zuzuweisen.
- Doppelklicken Sie im Bereich alle Datenbanken die Datenbank VBA\_E\_D.CDB. Der erste Grundalgorithmus Gitter wählt jetzt nur Begriffspaare aus der ausgewählten Datenbank VBA\_E\_D.cdb aus.
- Klicken Sie auf die OK-Schaltfläche. Sie haben den ersten Unteralgorithmus Gitter des Füllalgorithmuses VBA Gitter Englisch-Deutsch konfiguriert.
- Doppelklicken Sie im Listenfeld Grund-Algorithmen auf den Algorithmus Block-Zelle. kreuZer hat nun den Grundalgorithmus Block-Zellen als Zweiten in den Bereich Algorithmusaufbau des neuen Algorithmuses VBA Gitter Englisch-Deutsch übernommen.

Der *Grundalgorithmus Block-Zelle* aktiviert im *Zellen-Ändern Dialogfeld* die Option nicht *automatisch löschen* und verhindert so, daß ein anderer Grundalgorithmus die Zellenbelegung überschreibt.

Konfigurieren Sie nun die übrigen Unteralgorithmen des Algorithmuses VBA Gitter Englisch-Deutsch.

Für den 2*ten* Gitteralgorithmus: Ansprechschwelle 5; minimale Wortlänge 5 Für den 3*ten*: Blocken-Zelle

Für den 4*ten* Gitteralgorithmus: Ansprechschwelle 5; minimale Wortlänge 2 Für den 5*ten*: Leer $\rightarrow$ nicht nutzen, um alle nicht gefüllten Zellen uz deaktivieren.

- 4. Klicken Sie im Algorithmus-Konfigurations- und Algorithmen-Auswahl Dialogfeld auf die OK-Schaltfläche.
- 4. Aktivieren Sie das lokale Arbeitsmenü (rechte Maustaste) und führen Sie den Befehl Füllalgorithmus starten... aus.
  - 4. Klicken Sie im Grund-Algorithmen Auswahlfeld auf die *starten* Schaltfläche, um den automatischen Füllprozeß zu beginnen.

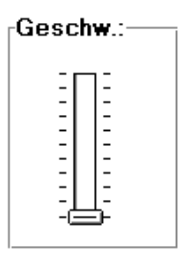

Sie können den Füllprozeß beschleunigen, wenn Sie **kreuZer** auf ein Symbol verkleinern. Klicken Sie im Feld *Kreuzworträtsel füllen* auf die Schaltfläche *auf ein Symbol verkleinern*.

Schieben Sie anschließend den Geschwindigkeitsregler nach oben, um den Füllprozeß zusätzlich zu beschleunigen.

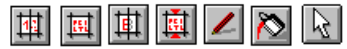

#### Beschreibungszellen durch Nummern ersetzen

Sie können die Beschreibungszellen durch Nummern ersetzen. Dies ist empfehlenswert, wenn die Beschreibungen ungewöhnlich lang sind, wie in diesem Beispiel, oder, wenn Sie eine besonders kleine Zellengröße im Dialogfeld *Zellen-Größe* gewählt haben.

- 1. Führen Sie im lokalen Arbeitsmenü den Befehl Nummern anzeigen aus.
- 1. Führen Sie im lokalen Arbeitsmenü den Befehl Beschreibungsschrift aus. Erhöhen Sie die Punktgröße auf 48.

#### Gitterrätsel überarbeiten und drucken

- 1. Aktivieren Sie das lokale Arbeitsmenü (rechte Maustaste) und deaktivieren Sie den Befehl Buchstaben anzeigen.
- 1. Führen Sie im lokalen Arbeitsmenü den Befehl *Schriftanpassung* aus, um geg. in geteilten, doppelt belegten Beschreibungszellen die Schrift zu verkleinern.
- 1. Führen Sie im lokalen Arbeitsmenü den Befehl *standard Attribute Stift...* aus und wählen Sie die Option *farbloser Stift.*
- 1. Führen Sie im lokalen Arbeitsmenü den Befehl *standard Pinsel und Hintergrund...* aus und wählen Sie die Option *farblos und transparent.*

#### Gitterrätsel exportieren

- 1. Wechseln Sie in den Auswahlmodus und klicken Sie einmal auf das Rätsel.
  - 2. Führen Sie den Menü-Befeh Datei Export [Alt DE] aus.
  - Nehmen Sie im Dialogfeld Objekt(e) Exportieren folgende Einstellungen vor: Bereich Ziel: Optionsfeld Zwischenablage Bereich Format: Listenfeld Windows Metafile Bereich Auswahl: Optionsfeld ausgewählte Objekte.
  - 4. Klicken Sie auf die OK-Schaltfläche.
  - 5. Fügen Sie das Rätsel in ein anderes Anwendungsprogramm (Textverarbeitung, DTP) ein, indem Sie den Inhalt der Zwischenablage einsetzen (z.B. über den Befehl: <u>B</u>earbeiten <u>Inhalt einfügen</u>).

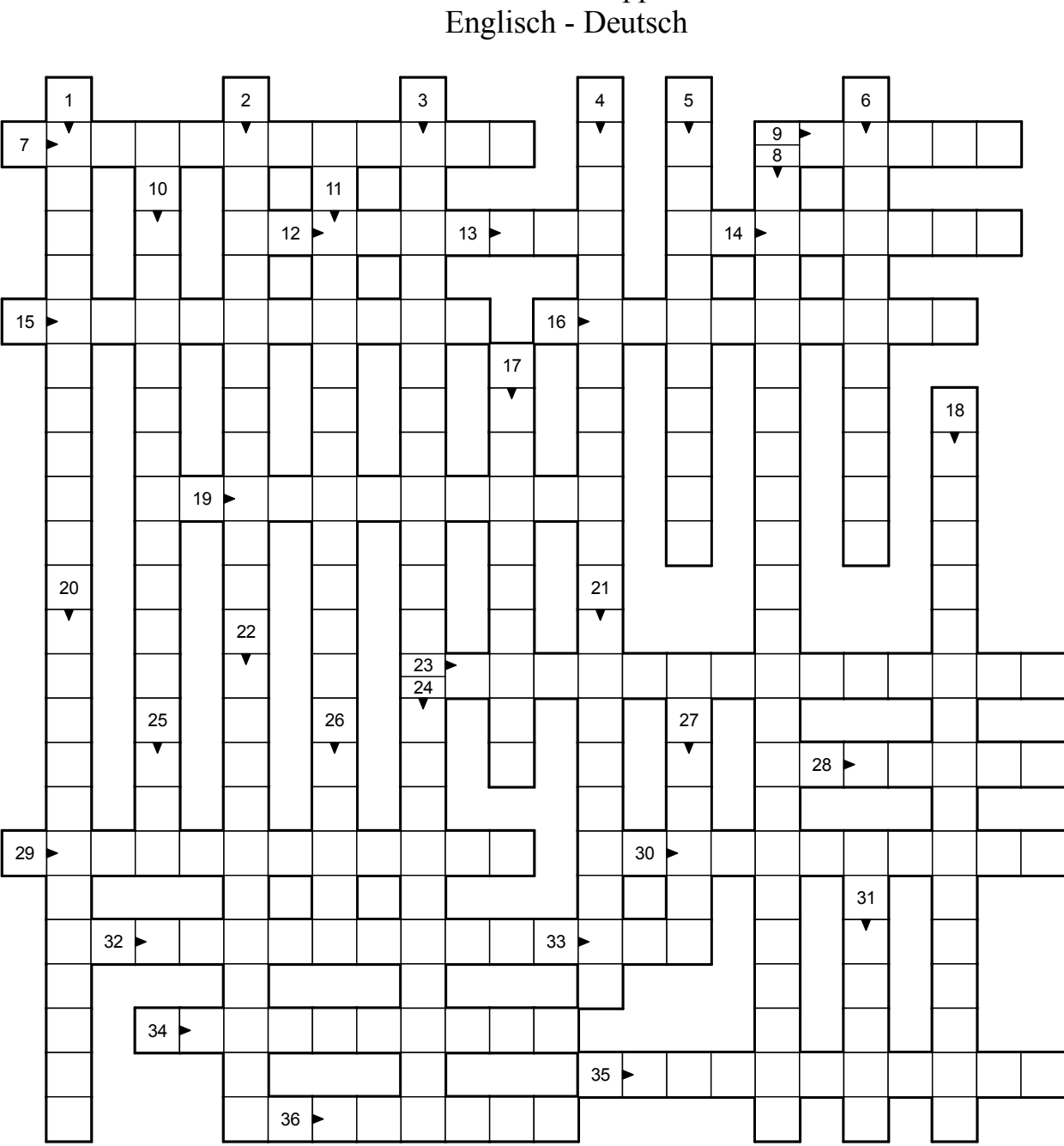

# Gitterkreuzworträtsel Visual Basic for Application

Abbildung 27: Gitterrätsel VBA Englisch-Deutsch

- 6. Führen Sie im lokalen Arbeitsmenü den Befehl TextàZwischenablage aus, um den Inhalt der Beschreibungszellen in die Zwischenablage zu kopieren.
  - 7. Fügen Sie den Inhalt der Zwischenablage in Ihr Dokument ein und formatieren Sie ihn nach Belieben (z.B. mit dem Befehl Text in Tabelle, getrennt bei ',').

8. vbRetryCancel

18. vbApplication

23. CreateObject

4. DoEvents

19. IMEStatus

24. vbHiragana

9. CStr

14. Lib

29. Text

34. SetAttr

5. DateValue

10. MsgBox

15. HelpFile

30. Unknown

35. DefSng

20. Step

25. Hex

3. SendKeys

13. Like

33. Tan

28. Module

1. Do

€+(

- 6. Any
- 11. vbCancel 16. Shared
- 21. Attributes
- 26. LCase
- 31. InStr
- 36. Class

32

2. Public

17. Unlock

22. ChDir

27. Green

32. CSng

12. Of

7. DefBool

# Vokabeln-Gitterrätsel

Kreuzworträtsel eignen sich hervorragend, um auf spielerische Art und Weise, Vokabeln abzufragen.

Um ein Standardkreuzworträtsel zu füllen benötigt man einen Datenbestand von mehreren tausend Begriffen. Gute Gitterrätsel lassen sich indes schon aus weniger als 50 Begriffspaaren bilden.

Vokabeln, die Sie auf jeden Fall mit dem Rätsel abfragen wollen, können Sie vor dem automatischen Füllen einsetzen.

Jeder Füllalgorithmus setzt sich aus beliebig vielen Unteralgorithmen zusammen, denen Sie je eine oder mehrere Datenbanken zuweisen können.

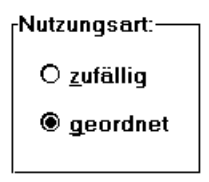

Wenn Sie zu jeder Lektion (oder mehrere Lektionen zusammenfassend) eine Datenbank erstellen, und diese Datenbanken in einem Unteralgorithmus angeben, werden sie entweder gleichberechtigt (zufällig) oder in der angegebenen Reihenfolge (geordnet) im Rätsel verwendet (siehe Abbildung links). Dadurch kann man es so einrichten, daß die Vokabeln der letzten Lektion häufiger verwendet werden und so der Lernerfolg optimiert wird.

Abbild. 28: Ausschnitt: Datenbankenauswahl-Feld

Um ein Gitterkreuzworträtsel zu erzeugen, gehen Sie bitte auf folgende Weise vor:

- 1. Erstellen Sie ein neues Kreuzworträtsel beliebiger Größe.
- 2. Wählen Sie den Algorithmus aus (Gitter engl. Beispiel).

## Algorithmus Gitter Englisch

#### Zielsetzung:

- Ÿ Vokabeln der letzten 10 Lektionen abfragen
- Ÿ die Vokabeln der letzten 5 Lektionen sollen häufiger vorkommen
- Ÿ das Kreuzworträtsel soll möglichst viele Vokabeln enthalten
- Ÿ die Beschreibungszellen sollen gut lesbar sein

#### Umsetzung:

- Ÿ zwei Datenbanken erstellen
  - 1. Datenbank Lektionen 1 bis 5
  - 2. Datenbank Lektionen 6 bis 10
- Ý für den Füllalgorithmus den Unteralgorithmus Gitter auswählen, da der Datenbestand für ein standard Kreuzworträtsel zu gering ist
- Ÿ dem ersten Unteralgorithmus die Datenbank der Lektionen 6-10 zuweisen
- Ÿ dem zweiten Unteralgorithmus die Datenbank der Lektionen 1-5 zuweisen
- Ÿ die Beschreibungszellen durch Nummern ersetzen

Der automatische Füllalgorithmus *Gitter Englisch* setzt sich aus zwei Unteralgorithmen zusammen. **Gitter engl. L. 6-10:** 50 beliebige Vokabeln **Gitter engl. L. 1-5:** 50 beliebige Vokabeln

- 3. Wählen Sie Algorithmus starten.
- 4. Wählen Sie OK um alle markierten Grundalgorithmen auszuführen.

Um den Füllprozeß zu beschleunigen, können Sie das Hauptfenster verkleinern und den Geschw.-Regler nach oben schieben.

Am Anfang ist es aber interessant zu sehen, wie der Algorithmus arbeitet, um eventuelle Konfigurationsänderungen vorzunehmen. 5. Nachdem der Algorithmus fertig ist, wollen Sie eventuell noch einige Worttrennungen ändern, Abkürzungen einfügen oder andere Beschreibungen wählen. Doppelklicken Sie dazu einfach auf die Zelle, die sie ändern möchten.

### Vokabeltest Englisch Klasse 6 Lektion 1-10

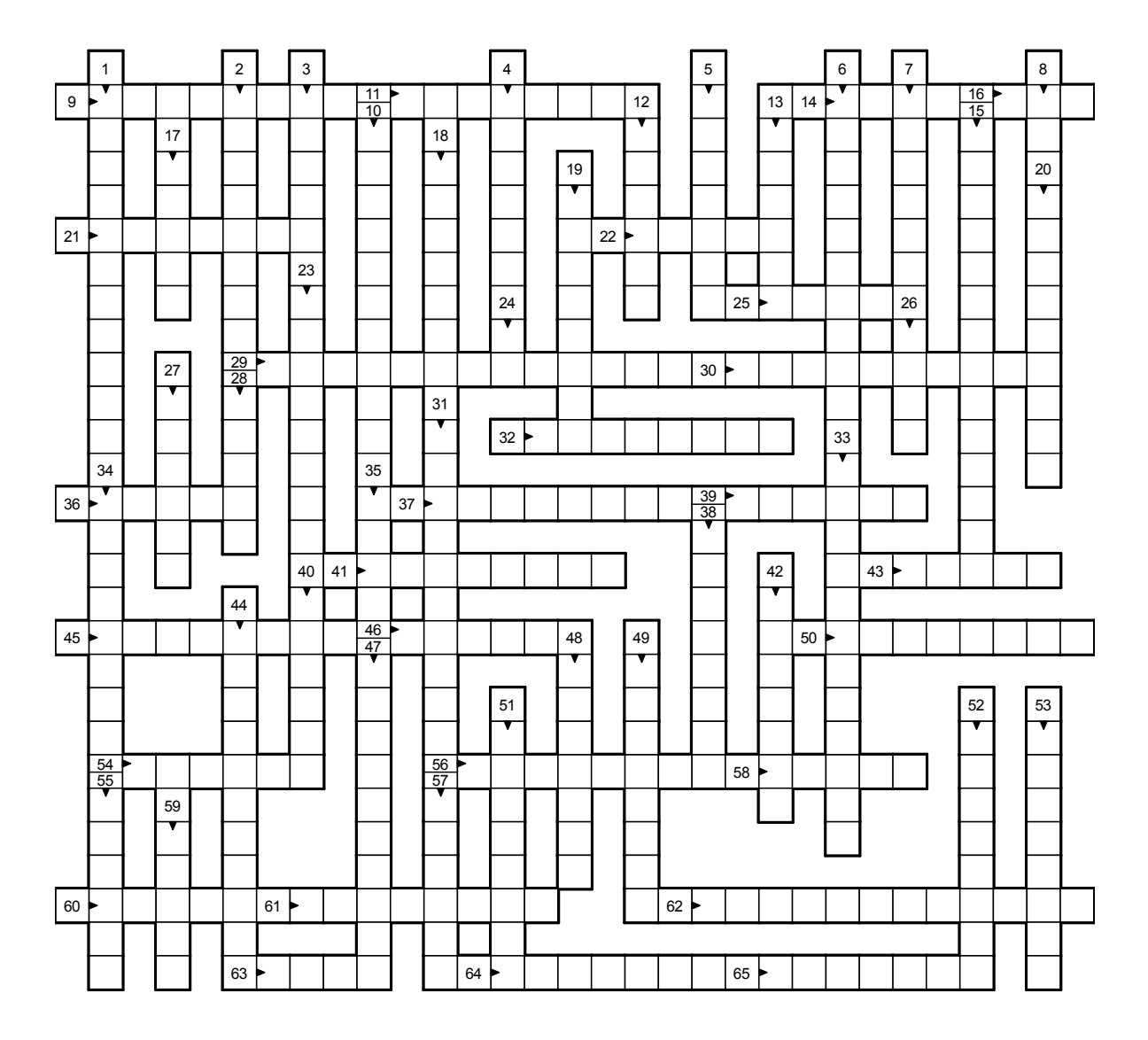

- 1. durchsichtig
- 5. vernetzen
- 9. Übung mit Anleitung
- 13. jagt
- 17. Handgelenk
- 21. betrügen
- 25. gesetzt
- 29. Theoretiker
- 33. ungefragt
- 37. Besteuerung
- 41. schlagend
- 45. Einmarsch
- 49. gezeugt
- 53. Operanden
- 57. Burg
- 61. Bruch
- 65. weitentfernt

- 2. Ren
- 6. Parameter 10. wasserdicht
- 14. schälen
- 18. nähren
- 22. Räume
- 26. lärmen
- 30. Journalismus
- 34. vorhergehend
- 38. Natur
- 42. Graubär
- 46. streuen
- 50. zuckte d. Achseln
- 54. Sphäre
- 58. Lanze 62. vertretend

- 7. Flagge 11. Tonware
- 15. vielfach
- 19. Urlaub
- 23. Mahagonibaum 27. Leasinggeber
- 31. Widerruf
- 35. Schärpe
- 39. Fülle
- 43. Vertreter
- 47. beleuchten
- 51. immerfort
- 55. treiben
- 59. Krone
- 63. genau

- 4. Zeichen 8. an
- 12. durchsuchen
- 16. Ohr
- 20. Meinungsäußerung
- 24. hallo
- 28. Vinyl...
- 32. laufend
- 36. Mietze 40. trösten
- 44. Vorschlag
- 48. Metrik
- 52. bescheiden 56. übertrieben
- 60. Foto
- 64. erklären

# Kreuzworträtselmuster

Muster sind vor allen Dingen dann hilfreich, wenn mehrere Rätsel

- Ÿ mit gleicher Form (Zellenzahl),
- <sup>Y</sup> grafischem Layout

   <sup>Y</sup> oder gleicher Datenzusammensetzung erzeugt werden sollen. (z.B.: jede Woche f
   <sup>w</sup> eine Zeitschrift).

Ferner können Sie in einem Muster eine Liste von Worten speichern, die im Rätsel auf keinen Fall vorkommen sollen.

- Ÿ Worte mit negativen Assoziationen; Friedhof, Tod ...
- $\ddot{Y}$  oder besonders schwierige Vokabeln, die nicht im Rätsel vorkommen sollen.

Professionelle Anwender werden auf Muster nicht verzichten können.

| deutscher<br>Sender                      | $\overline{\forall}$          | Patronin<br>der<br>Augen-<br>kranken | 4                          | Damen-<br>unter-<br>kleidung      | $\forall$                                 | Denk-<br>sport-<br>aufgabe | Handels-<br>marke f.<br>Domhai                | 4              | Ą                | ehem.<br>Kavallerist | Kfz-Z. v.<br>Spanien | britische<br>Luftver-<br>kehrs-<br>gesell-<br>schaft | 4                            | reicher<br>Nichtstuer |
|------------------------------------------|-------------------------------|--------------------------------------|----------------------------|-----------------------------------|-------------------------------------------|----------------------------|-----------------------------------------------|----------------|------------------|----------------------|----------------------|------------------------------------------------------|------------------------------|-----------------------|
| K                                        | R                             | Ε                                    | U                          | Ζ                                 | Ε                                         | Ř                          | Fluß i.<br>Frank-<br>reich                    | $\wedge$       |                  |                      | V                    | griech.<br>auf                                       | $\wedge$                     | V                     |
| der<br>Kreuzwort-<br>rätsel<br>Generaror | Geliebte<br>des<br>Philipp II | Hausflur                             |                            | englisch<br>machen                | > <b>M</b>                                | A                          | Κ                                             | Ε              | S                | A                    |                      | A                                                    | 4                            |                       |
| 4                                        |                               | V                                    |                            |                                   |                                           |                            | Fluß in<br>Lettland<br>Gegenteil<br>v. dunkel | $^{\wedge}$    |                  |                      |                      |                                                      | chem. Z.<br>für<br>Aluminium |                       |
| weite<br>Landschaft<br>Stadt i.<br>Mali  | >                             |                                      |                            | frz. hin-<br>weisendes<br>Fürwort | Wüste in<br>Indien<br>german.<br>Gottheit | >                          | V                                             |                |                  | H                    |                      | P                                                    | Bindewort                    |                       |
| Stimm-<br>lage                           |                               |                                      | Weinort<br>an der<br>Ruwer | >                                 | V                                         |                            |                                               |                | Abk. f.<br>Argon | Biersorte            | 4                    | bibl.<br>Monats-<br>name                             | >                            |                       |
| Ą                                        |                               |                                      | Zugtier                    | $^{>}$                            |                                           |                            |                                               | Univer-<br>sum | >                |                      |                      | span. Arti-<br>kel                                   | >                            |                       |
| englisch<br>es                           | >                             | Τ                                    | Halb-<br>metall            | >                                 |                                           |                            |                                               |                |                  | englisch<br>einfach  | >E                   | Α                                                    | S                            | Y                     |

Abbildung 29: Muster 'kreuZer makes it easy'

Muster sind normale Rätsel, die vor dem automatischen Füllprozeß im Format ModularStreamFormat 1 exportiert werden.. Diese Rätsel lassen sich anschließend in jedes Dokument importieren und mit dem zugehörigen Füllalgorithmus ausfüllen.

Sie sparen sich dadurch die Arbeit für die Algorithmenkonfiguration und das grafische Layout des Rätsels. Da der Algorithmus im Muster für mehrere Rätsel benutzt wird, lohnt es sich etwas mehr Arbeit in seine Konfiguration zu investieren.

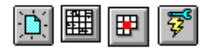

### kreuZer makes it easy

#### Zielsetzung:

- Ÿ Kreuzworträtsel mit Grafik kreuZer-Logo
- überwiegend einfache Begriffe Ÿ
- Ÿ **'KREUZER MAKES IT EASY'** Schriftzug
- Ÿ die Beschreibungszellen sollen gut lesbar sein
- Ÿ Füllalgorithmus, der das Rätsel möglichst optimal füllt

#### **Umsetzung:**

- Ÿ Freifläche im Kreuzworträtsel festlegen, in die das kreuZer-Logo eingesetzt werden kann
- Ŷ einen Füllalgorithmus konfigurieren, der vorrangig die Datenbank STD.CDB nutzt
- $\dot{Y}$  den Füllalgorithmus so konfigurieren, daß sich nur wenige doppelte Zellenbelegungen ergeben
- 1. Erstellen Sie zunächst ein neues Dokument über den Befehl Datei Neu [Alt DN].
- 1. Erstellen Sie nun einen Kreuzworträtselrahmen mit der gewünschten Freifläche<sup>+</sup> für das Logo.
  - 2. Fügen Sie eigene Begriffspaare<sup>2</sup> in das Rätsel ein. Vergessen Sie nicht, das Kontrollkästchen *nicht* automatisch löschen zu aktivieren, um zu verhindern, daß der automatische Füllalgorithmus die Zellenbelegung überschreibt.

Tip: Der automatische Füllalgorithmus füllt das Rätsel mit einer bestimmten Struktur. Kopieren Sie zunächst das Rätsel, nachdem die Freifläche festgelegt wurde, und fügen Sie es an einer freien Stelle auf dem Arbeitspapier ein. Starten Sie nun den Standard-Füllalgorithmus. Beachten Sie die Anordnung der Beschreibungszellen und die Länge der Buchstabenzellen, um die eigenen Begriffspaare optimal in das Muster-Rätsel zu integrieren.

Legen Sie nun fest, daß die Buchstaben der eigenen Begriffspaare immer angezeigt werden.

- 4. Halten Sie die **Strg**> Taste gedrückt, während Sie mit dem Mauszeiger die entsprechenden Buchstabenzellen anklicken.
- 4. Wählen Sie im lokalen Arbeitsmenü (rechte Maustaste!) den Befehl Zelleninhalt ändern und markieren Sie das Kontrollkästchen Alle markierten Buchstaben immer anzeigen.

Konfigurieren Sie nun einen neuen Füllalgorithmus für das Muster-Rätsel.

6. Wählen Sie den Befehl Füllalgorithmus konfigurieren und klicken Sie auf die Schaltfläche neu.

Wählen Sie den Unteralgorithmus-Koordinaten für kritischen Stellen um die Freifläche (siehe Abbildung 30: Muster zu 'kreuZer makes it easy').

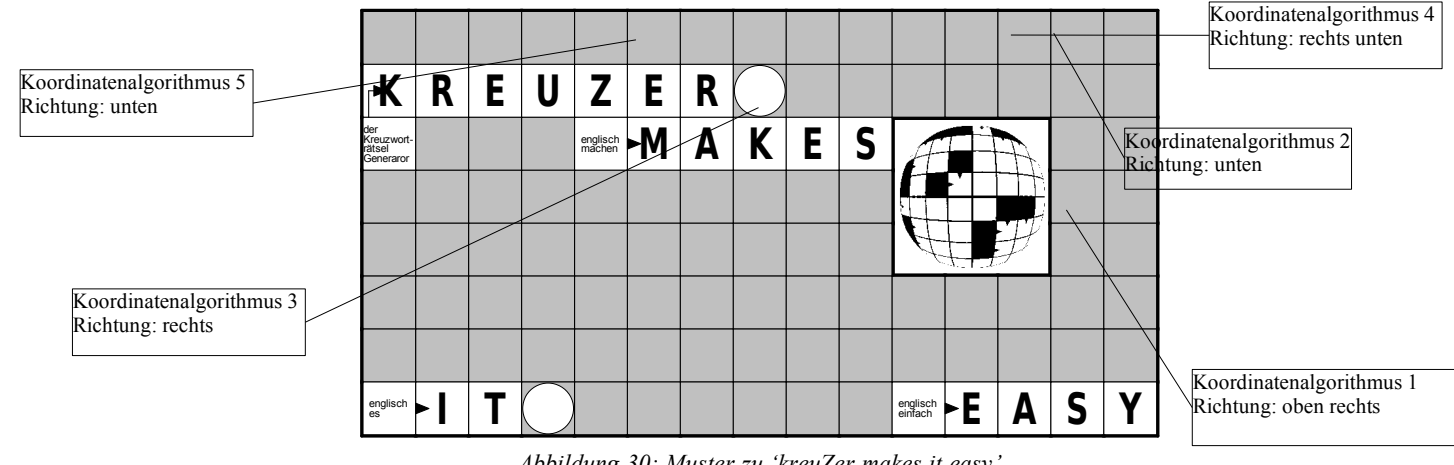

Abbildung 30: Muster zu 'kreuZer makes it easy'

siehe auch, ein kleines Rätsel, Kreuzworträtselrahmen/Freiflächen auf Seiten 16/15

siehe auch, ein kleines Rätsel, eigene Begriffspaare auf Seite 16

# II I I II / 🛛 🖊 🕅 🔛 🖾

| Algorithmu          | isaufbau:          |  |  |
|---------------------|--------------------|--|--|
| Koordinaten 1       |                    |  |  |
| Koordinaten 2       |                    |  |  |
| Koordinaten 3       |                    |  |  |
| Koordinaten 4       |                    |  |  |
| Koordinaten 5       |                    |  |  |
| Vorbearbeitung 1    |                    |  |  |
| Vorbearbeitun       | g 2                |  |  |
| Standard            |                    |  |  |
| Nachbearbeitu       | ing 1              |  |  |
| Nachbearbeitu       | Nachbearbeitung 2  |  |  |
| Nachbearbeitu       | ing 3              |  |  |
| Nachbearbeitu       | ing 4              |  |  |
| <u> </u>            |                    |  |  |
| nach <u>o</u> ben   | nach <u>u</u> nten |  |  |
| <u>d</u> uplizieren | löschen            |  |  |

Abbildung 31: Ausschnitt Algorithmus-Konfigurations-Dialogfeld: Algorithmusaufbau

Die übrigen Unteralgorithmen sind folgendermaßen konfiguriert:

| algorithmen        | schwelle | Wortlänge | Datenbank                         | Zellenbelegung         |
|--------------------|----------|-----------|-----------------------------------|------------------------|
| Koordinaten 1:     | 2        | 2         | STD.CDB                           | ohne doppelte Belegung |
| Koordinaten 2:     | 7        | 7         | STD.CDB                           | ohne doppelte Belegung |
| Koordinaten 3:     | 7        | 7         | STD.CDB, ABK KFZ.CDB              | ohne doppelte Belegung |
| Koordinaten 4:     | 3        | 3         | STD.CDB -                         | ohne doppelte Belegung |
| Koordinaten 5:     | 7        | 7         | STD.CDB                           | ohne doppelte Belegung |
| Vorbearbeitung 1:  | 7        | 5         | STD.CDB                           | ohne doppelte Belegung |
| Vorbearbeitung 2:  | 2        | 2         | STD.CDB                           | ohne doppelte Belegung |
| Standard:          | 3        | 3         | STD.CDB                           | ohne doppelte Belegung |
| Nachbearbeitung 1: | 4        | 4         | STD.CDB                           | ohne doppelte Belegung |
| Nachbearbeitung 2: | 3        | 2         | STD.CDB                           | ohne doppelte Belegung |
| Nachbearbeitung 3: | 3        | 2         | STD.CDB                           | ohne doppelte Belegung |
| Nachbearbeitung 4: | 1        | 1         | STD.CDB, STD_EXT.CDB, ABK_KFZ.CDB | mit doppelter Belegung |

Abbildung 32: Muster: Konfiguration der Grundalgorithmen

Ändern Sie nun die Attribute des Musters:

KIDS FETT.

Da die Schrift der Beschreibungszellen gut leserlich sein sollte, wählten wir hier die Schrift ARIAL STANDARD. Da die Schrift der Buchstaben Zellen besonders ausgeprägt sein soll, wählten wir hier die Schrift

Als Füllfarbe der Richtungspfeile wählten wir farblos.

Die Stärke der äußeren Rätselumrandung erhöhten wir auf 6.

Für den standard Stift wählten wir farblos.

Für den standard Pinsel und Hintergrundmodus wählten wir farblos bzw. TRANSPARENT.

Fügen Sie nun eine Grafik in die Freifläche des Rätsels

- 1. Wechseln Sie in den Modus neue Objekte erzeugen.
- 1. Aktivieren Sie das lokale Arbeitsmenü (rechte Maustaste) und führen Sie den Befehl *Windows Bitmap* bzw. *Windows Meta* aus.
  - 2. Klicken Sie auf das Arbeitsblatt.
- 1. Wechseln Sie in den Transformations-Modus, um geg. die Größe der Grafik anzupassen.

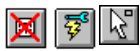

Aktivieren Sie das lokale Arbeitsmenü (rechte Maustaste) und führen Sie den Befehl *registrierte Begriffe*<sup>1</sup> aus, um Begriffe für die Mustervorlage zu sperren.

Exportieren Sie nun das Muster als Vorlage.

Wenn Sie, den für die Mustervorlage konfigurierten Füllalgorithmus mit dem Muster exportieren, aktiviert **kreuZer** den *Füllalgorithmus* jeweils mit dem Muster.

Führen Sie den Befehl *Füllalgorithmus konfigurieren* aus, und wählen Sie den für das Muster konfigurierten Algorithmus aus (Achtung! nicht starten).

1. Markieren Sie alle Elemente des Rätsels.

2. Führen Sie den Menübefehl <u>Datei Export...</u> [Alt DE] aus.

3. Nehmen Sie im Dialogfeld Objekte exportieren folgende Einstellungen vor:

Ziel: klicken Sie auf die Optionsschaltfläche Datei Feld; *Datei speichern unter:* Dateiformat: ModularStreamFormat1 Dateiname: Geben Sie einen beliebigen Namen an Auswahl: Ausgewählte Objekte

4. Klicken Sie im Dialogfeld *Objekte exportieren* auf die *OK-Schaltfläche*.

Testen Sie nun das Muster:

Führen Sie den Menübefehl *Datei Import...* aus. Klicken Sie auf die Optionsschaltfläche Datei und wählen Sie das eben abgespeicherte Muster aus. Starten Sie den automatischen Füllalgorithmus.

fertig ist das Muster.

<sup>&</sup>lt;sup>1</sup> siehe auch Dialgfeld, registrierte Begriffe auf Seite 61

# Einfügen von Grafiken

Sie können mit kreuZer erstellte Kreuzworträtsel leicht mit Grafiken kombinieren.

Sie benötigen hierfür kein anderes Anwendungsprogramm.

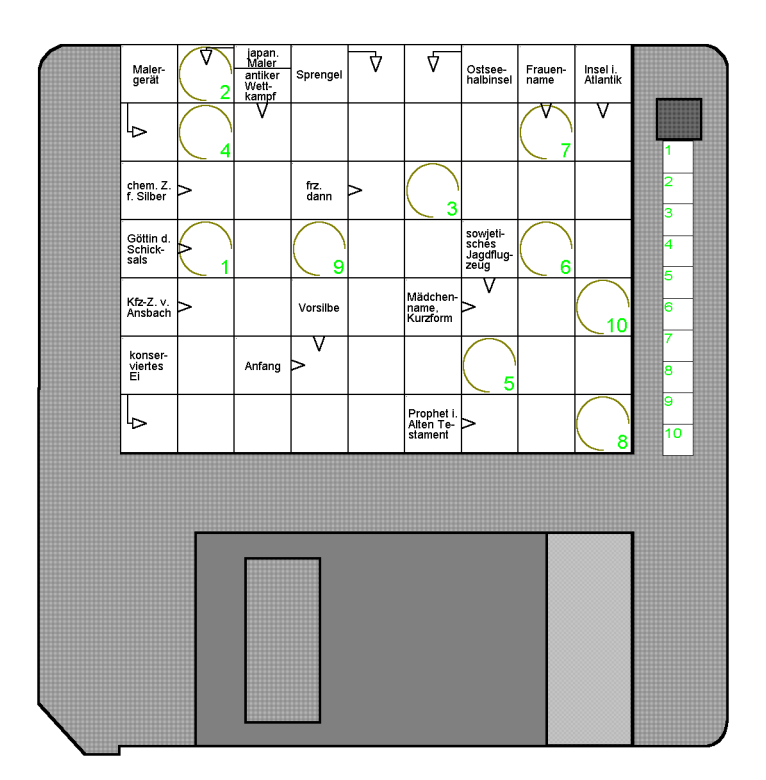

Abbildung 33: Disk-Rätsel

- 1. Wechseln Sie in den Modus neue Objekte erzeugen.
- 1. Aktivieren Sie das lokale Arbeitsmenü (rechte Maustaste) und führen Sie den Befehl *Windows Bitmap* bzw. *Windows Meta* aus.
  - 2. Klicken Sie auf das Arbeitsblatt.
- 1. Wechseln Sie in den Transformations-Modus, um geg. die Größe der Grafik anzupassen.

Um das Kreuzworträtsel auf der Grafik zu positionieren, verfahren Sie wie üblich:

- Ÿ Wechseln Sie in den Modus neue Objekte erzeugen.
- Ÿ Wählen Sie die Option Kreuzworträtsel.
- Ÿ Klicken Sie in den Arbeitsbereich, um die obere linke Ecke des Rätsels zu bestimmen
- Ϋ́ Klicken Sie im Dialogfeld Kreuzworträtselgröβe auf die Schaltfläche Mausrahmen.
- Ÿ Ziehen Sie das Rätsel auf die gewünschte Größe auf.
- Ÿ Führen Sie den Befehl Füllalgorithmus konfigurieren aus, um einen Füllalgorithmus zu bestimmen oder neu zu konfigurieren
- Ÿ Starten Sie den Füllalgorithmus.

# Kreuzworträtsel aus Berechnungen

Mit kreuZer können Sie leicht Rätsel erzeugen, in deren 'Beschreibungszellen' Rechenaufgaben stehen, deren Ergebnis sich in den 'Buchstabebzellen' kreuzt.

|       |       |       |        |       |       |           | -            | -         | -        |       |           |        |       |               |
|-------|-------|-------|--------|-------|-------|-----------|--------------|-----------|----------|-------|-----------|--------|-------|---------------|
| 61-12 | Ū. Į  | 54-18 | $\neg$ | 62-55 | _ ↓   | 71-50     | $\nabla$     | 3+68      | $\neg$   | 65-1  | 97-14     | $\neg$ | 93-61 | $\neg$        |
| 23-4  |       |       |        | 26-18 |       | 49-39     |              |           |          |       |           |        |       |               |
|       |       | 87-19 | >      | V     | 28-17 | $> \vee$  | $\bigcirc$   | 19-3      | >        | V     | 58-55     | >      | 8-6   |               |
| 3     |       | 52-49 |        |       | 11-9  |           | 5            | 25+47     |          |       | 53-6      |        | 9-4   | $\setminus 1$ |
| ~     | 77-74 | > V   | 10_1   | 94-74 | > V   | $\bigcap$ | 53-46        | $\geq$ V  | 8+36     |       |           | 90-85  | > V   | 42+55         |
|       | 33-15 |       | 10-1   | 26-11 |       | 11        | 97-33        |           | 0.00     |       |           | 82+10  |       | 72,00         |
| 81-72 | V     | 18+73 | > V    | V     | 78-15 | 37+25     |              | $\bigcap$ | 50.26    | 81-2  |           | V      | 62-53 | $\backslash$  |
| 53-52 | >     | 53+6  |        |       | 70-43 | 57 - 25   |              | 4         | 59-20    | 01-2  |           |        | 02-33 |               |
| 25+60 | >     | V     | 55-2   | >     | V     | 46-42     |              | 81-45     | $\geq$ V | Ą     | 16-10     |        | 46-30 | /             |
| 37-31 |       |       | 64-30  |       |       | 96-20     | 2            | 10-8      |          |       | 10-10     | 10     | 40-39 |               |
|       | 4+89  | >     | V      | 90-53 | >     | V         | 24-1         | $\geq$ V  |          | 03-75 | 17_7      | 00-88  | 12+85 | 80-30         |
| 7     | 66-8  |       |        | 64-51 |       |           | 21+73        |           |          | 90-70 | 17-7      | 90-00  | 12:03 | 09-09         |
| 44 30 |       | 72-31 | >      | V     | 3+66  | >         | $\checkmark$ | 52 47     | 30 10    |       | V         | 11_0/  |       | V             |
| 44-09 | Ĺ     | 84-80 |        |       | 41-33 |           | 6            | 52-47     | 50-19    | 9     |           | 11104  |       |               |
| 77+7  |       | V     | 62.24  |       | V     | 10+25     |              | V         | 04 14    | /     | $\bigcap$ | 27120  |       | $\bigcirc$    |
| 11+1  |       |       | 02-24  |       |       | 10+35     |              |           | 94-14    |       | 8         | 32730  |       | 12            |
|       |       |       |        |       |       |           |              |           |          |       |           |        |       |               |
| 1 2   | 2     | 3     | 4      |       | 5     | 6         | 7            | 8         |          | 9     | 10        |        | 11    | 12            |
|       |       |       |        |       |       |           |              |           |          |       |           |        |       |               |

# Wann und um wieviel Uhr ist euer Lehrer geboren ?

Abbildung 34: Rechenrätsel

Um ein Rechenrätsel zu erzeugen, gehen Sie bitte folgendermaßen vor:

Sie können entweder (a) eine bestehende Datenbank nutzen, oder (b) eine neue Datenbank erzeugen.

zu a: siehe ab Arbeitsschritt 6

zu b:

- 1. Führen Sie den Menübefehl Extras Datenbank erstellen aus.
- 2. Klicken Sie auf die Registerkarte Datenbank aus Berechnungen.
- 3. Wählen Sie die gewünschten Optionen.
  - z.B. im obigen Beispiel:

| Operatoren Anzahl:   | 2         |
|----------------------|-----------|
| Operanden Länge:     | 2         |
| Positives Ergebnis:  | aktiviert |
| erlaubte Vorzeichen: |           |
| erlaubte Operatoren: | + und -   |
| Nur Zahlen im Rätsel | aktiviert |
|                      |           |

- 4. Geben Sie einen Dateinamen und eine Beschreibung im Bereich Ausgabedaten der Registerkarte Datenbank aus Berechnungen an.
- 5. Klicken Sie auf die Schaltfläche Datenbank erstellen, um die Datenbank zu erzeugen.

Verfahren Sie nun wie üblich:

- 6. Erstellen Sie einen Kreuzworträtselrahmen der gewünschten Größe.
- 7. Klicken Sie im Auswahlmodus einmal auf das Rätsel.
- 8. Wechseln Sie in den Bearbeitungsmodus und führen Sie im lokalen Arbeitsmenü (rechte Maustaste!) den Befehl *Füllalgorithmus konfigurieren* aus.
- 9. Wählen Sie nun den Algorithmus *Num Test02* oder Num *Test 02n* aus, wenn Sie keine eigene Datenbank erstellt haben (a).
- 10. Klicken Sie auf den Algorithmus Num Test 02 (b).

- 11. Klicken Sie auf die Schaltfläche Duplizieren und geben Sie einen neuen Namen an.
- 12. Führen Sie nun den Befehl Ändern aus.
- 13. Orden Sie nun die neue Datenbank den einzelnen Grundalgorithmen im Listenfeld Algorithmusaufbau zu. Markieren Sie hierfür zuerst den jeweiligen Grundalgorithmus und klicken Sie anschließend auf die Schaltfläche *ändern...* im Bereich Datenbanken.
- 14. Im linken Listenfeld des Dialogfeldes Datenbanken<sup>1</sup> Auswahl sind alle Datenbanken aufgelistet. Das rechte Listenfeld zeigt die dem ausgewählten Grundalgorithmus zugeordneten Datenbanken.
- 15. Entfernen Sie alle Datenbanken aus dem rechten Listenfeld. Doppelklicken Sie nun auf die neue Datenbank im linken Listenfeld. kreuZer hat die neue Datenbank dem ausgewählten Grundalgorithmus zugeordnet.
- 16. Verfahren Sie so mit den übrigen Grundalgorithmen.
- 17. Klicken Sie im Dialogfeld Algorithmus auf die OK Schaltfläche.
- 18. Klicken Sie im Dialogfeld Algorithmen Auswahl auf die OK Schaltfläche.
- 19. Aktivieren Sie das lokale Arbeitsmenü (rechte Maustaste) und führen Sie den Befehl *Füllalgorithmus starten* aus. 20. Starten Sie den Füllalgorithmus.

<sup>&</sup>lt;sup>1</sup> siehe auch Dialogfeld Datenbanken auf Seite 57

# Anhang

## Dialogfelder

#### Kreuzworträtsel - Größe

Nachdem Sie im Modus *neue Objekte* den Befehl *Kreuzworträtsel* ausgeführt haben, wird das Dialogfeld **Kreuzworträtsel - Größe** mit folgenden Zahlenfeldern und Schaltflächen geöffnet:

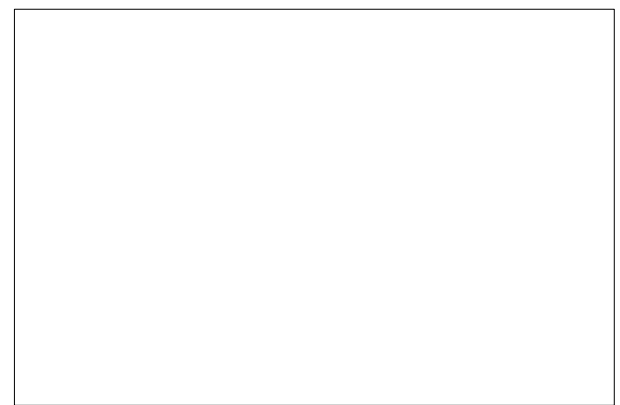

Abbildung 35: Kreuzworträtsel-Größe

Das Dialogfeld Kreuzworträtsel - Größe ist in die drei Bereiche Zellengröße, Zellenzahl und Rätselgröße unterteilt.

| Zellengröße | horizontal: Geben Sie hier die Breite einer Zelle an vertikal: Geben Sie hier die Höhe einer Zelle an                                       |
|-------------|----------------------------------------------------------------------------------------------------|
| Zellenzahl  | <b>horizontal:</b> Geben Sie hier die Anzahl der horizontalen Zellen an <b>vertikal:</b> Geben Sie hier die Anzahl der vertikalen Zellen an |
| Rätselgröße | Die aufgrund der obigen Einstellungen errechnete Rätselgröße                                                                                |

#### Das Datenbankprogramm

Wenn Sie den Befehl Extra Datenbank erstellen [Alt ED] ausführen, wird das Dialogfeld Datenbanken erstellen mit den Registerkarten Datenbank aus Tabelle und Datenbank aus Berechnungen geöffnet:

#### Registerkarte Datenbank aus Tabellen:

#### Abbildung 36: Datenbank aus Tabelle

Die Registerkarte Datenbank aus Tabellen hat folgende Schaltflächen:

schließen: Beendet das Datenbankprogramm.

Datenbank erstellen: Startet den Datenbank-Konvertierungs-Prozeß

Hilfe: Öffnet den Hilfeindex.

Das Datenbankdialogfeld ist in die drei Bereiche Eingabedaten, Ausgabedaten ,und Wortumwandlung unterteilt.

| Bereich<br>Eingabedaten | <ul> <li>Schaltfläche editieren: ruft einen externen Texteditor auf</li> <li>Textfeld Dateinamen: Geben Sie in dieses Feld den Namen der Datei an, die Sie bearbeiten wollen.</li> <li>Schaltfläche Suchen: Klicken Sie auf diese Schaltfläche, um das Datei öffnen Dialogfeld zu öffnen.</li> <li>Listenfeld Zeichensatz: Geben Sie hier den Zeichensatz der Eingabedaten an; ANSI für Windows Anwendungen, OEM für Os2 - und DOS - Anwendungen.</li> <li>Listenfeld Sprache der Wörter: Wählen Sie hier die Sprache der Wörter.</li> <li>Listenfeld Sprache der Beschreibungen: Wählen Sie hier die Sprache der Beschreibungen.</li> <li>Optionsschaltfläche Wortposition: Geben Sie hier an, ob in der Datenbank die</li> </ul> |
|-------------------------|----------------------------------------------------------------------------------------------------|
|                         | Suchbegriff am Anfang oder Ende der Zeile stehen.                                                                                                    |
| Bereich<br>Ausgabedaten | <ul> <li>Textfeld Dateinamen: Geben Sie in dieses Feld den Namen der Datei an, die Sie speichern möchten.</li> <li>Textfeld Beschreibung der Datenbank: Geben Sie hier eine kleine Beschreibung der Datenbank ein. Die Beschreibung wird in kreuZer angezeigt, um Ihnen die Auswahl unter mehreren Datenbanken zu erleichtern.</li> </ul>                                                                                                    |
| Bereich<br>Umwandlung   | Listenfeld Zeichensatz: Wählen Sie hier den Buchstaben oder das Zeichen aus, das Sie<br>in den Wörtern der Datenbank durch andere Zeichen oder Buchstaben ersetzten möchten,<br>dies wirkt nicht auf die Beschreibungen.<br>Textfeld: Geben Sie hier die neuen Zeichen oder Buchstaben ein.                                                                                                    |
| Auto Trennung           | Kontrollkästchen auto Trennung: Bestimmen Sie hier, ob kreuZer seinen Trennalgorithmus auf die Eingabedaten anwenden soll.                                                                                                    |

Grundsätzlich empfehlen wir den automatischen Trennalgorithmus zu aktivieren, um optimale Ergebnisse zu erzielen. Bei älteren Computern mit geringem Arbeitsspeicher (<=4MB) ist die automatische Trennung nicht zu empfehlen.

Hinweis: Für 5000 Begriffe benötigt **kreuZer** ohne Trennalgorithmus etwa eine Minute; mit Trennalgorithmus etwa zehn Minuten auf einem 486 PC. Für größere Datenbanken empfehlen wir die 32 -Bit Version von **kreuZer**, die um den Faktor 10 schneller ist.

#### Registerkarte Datenbank aus Berechnungen:

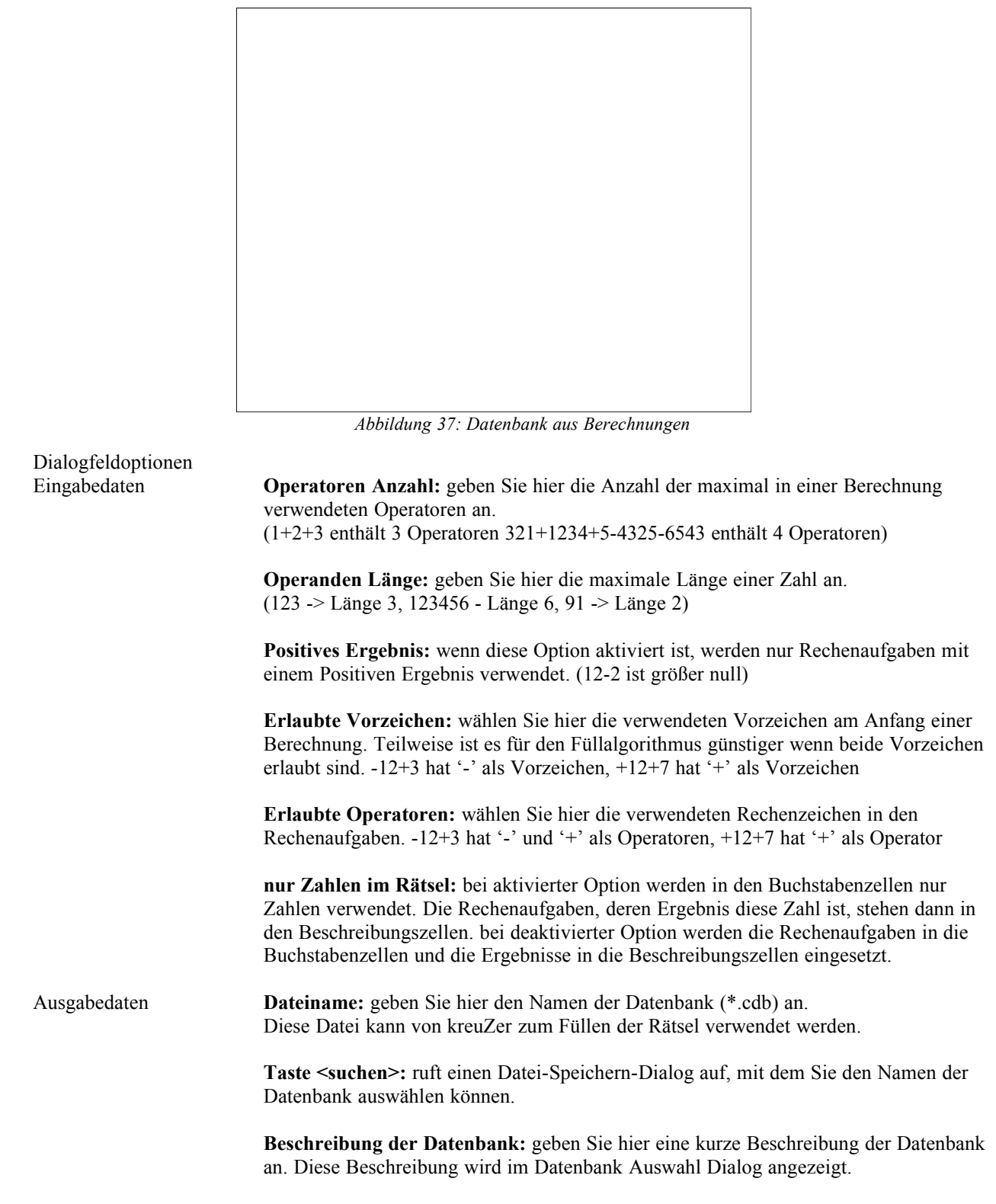

#### Bemerkungen:

Sie müssen neue Datenbanken in das Standard-Datenbank-Verzeichnis kopieren (normalerweise das kreuZer\database Verzeichnis). Alle Datenbanken aus diesem Verzeichnis werden von kreuZer automatisch erkannt. Dieses Verzeichnis wird in der 'kreuZer.ini' Datei im Windowsvezeichnis bestimmt. (bzw. kreuzer3.ini).

#### kreuZer konfigurieren

Wenn Sie in der Menüleiste den Befehl *Extras Einstellungen* ausführen öffnet sich das Dialogfeld *kreuZer konfigurieren* mit den Registerkarten Verzeichnis, Allgemein, Rätsel Algo Verhalten und Rätsel Algo Geschwindigkeit.

#### Die Registerkarte Verzeichnis:

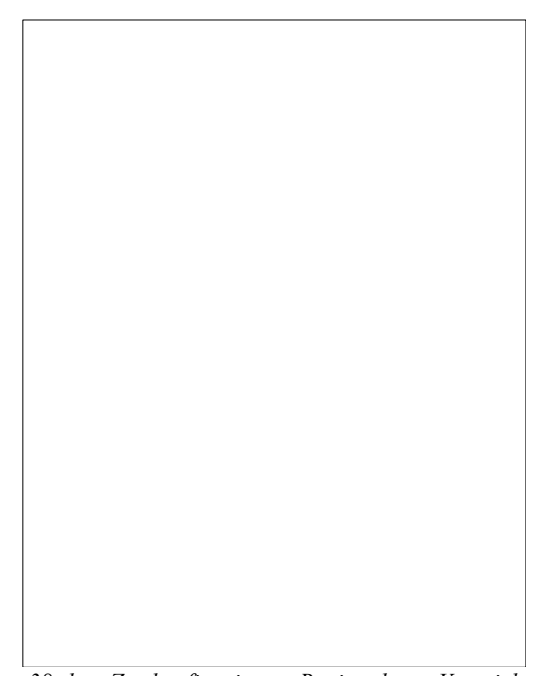

Abbildung 38: kreuZer konfigurieren: Registerkarte Verzeichnis

**Standard Algorithmen** Die hier angegebene Datei wird standardmäßig vom Dialogfeld *Algo Auswahl* geladen. **Datei:** 

DatenbankNur in dem hier angegeben Verzeichnis werden Datenbanken gesucht (wenn leer;Verzeichnis:Standard 'DATABASE').

#### Bemerkungen:

Geänderte Einstellungen wirken erst nach dem Neustart von kreuZer.

#### **Registerkarte Allgemein:**

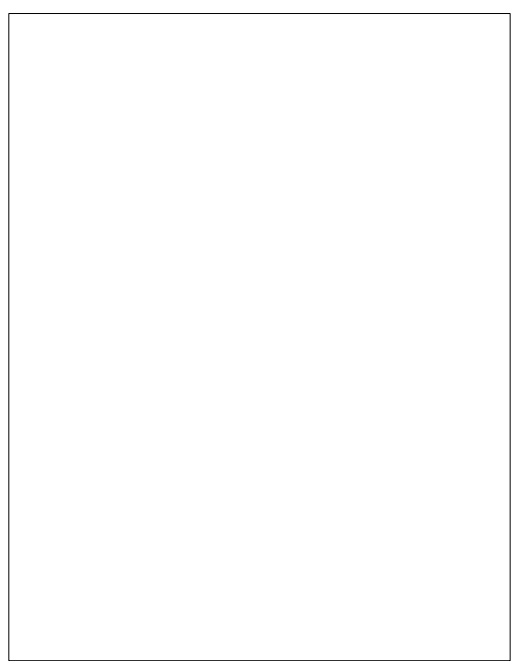

Abbildung 39: kreuZer konfigurieren: Registerkarte Allgemein

**3 D - Dialogfelder** Aktivieren oder deaktivieren Sie hier die Option 3 D Dialogfelder

**Undo Stufen:** Hier können Sie die maximal Anzahl gleichzeitig gespeicherter Objekte festlegen.

Registerkarte Rätsel-Algo Verhalten:

| - 1 |  |
|-----|--|
|     |  |
|     |  |
|     |  |
|     |  |
|     |  |
|     |  |
|     |  |
|     |  |
|     |  |
|     |  |
|     |  |
|     |  |
|     |  |
|     |  |
|     |  |
|     |  |
|     |  |
|     |  |
|     |  |
|     |  |
|     |  |
|     |  |
|     |  |
|     |  |
|     |  |
|     |  |
|     |  |
|     |  |
|     |  |
|     |  |
|     |  |
|     |  |
|     |  |
|     |  |
|     |  |
|     |  |
|     |  |
|     |  |
|     |  |
|     |  |
|     |  |
|     |  |
|     |  |
|     |  |
|     |  |
|     |  |
|     |  |
|     |  |
|     |  |
|     |  |
|     |  |
|     |  |
|     |  |
|     |  |
|     |  |
|     |  |
|     |  |
|     |  |
|     |  |
|     |  |
|     |  |
|     |  |
|     |  |
|     |  |
|     |  |
|     |  |
|     |  |
|     |  |
|     |  |
|     |  |
|     |  |
|     |  |
|     |  |
|     |  |
|     |  |
|     |  |
|     |  |
|     |  |

Abbildung 40: kreuZer konfigurieren: Registerkarte Rätsel-Algo Verhalten

 Dialogfeldoptionen

 Löschtype

 Um ein neues Wort in ein Teilweise gefülltes Rätsel einzusetzen müssen andere Worte gelöscht werden. Hier bestimmen Sie welches Wort gelöscht wird. Jedes Wort besteht aus gekreuzten Buchstaben und freien Buchstaben (?).

 1. Anzahl der Buchstaben minus Anzahl der '?': Löscht das Wort mit den relativ meisten Freistellen.

 2. Anzahl '?': Löscht das Wort mit den absolut meisten Freistellen.

|                                 | <ol> <li>Anzahl Buchstaben: Löscht das Wort mit den absolut wenigsten gekreuzten<br/>Buchstaben.</li> <li>Länge: Löscht das kürzeste Wort.</li> </ol>                                                       |
|---------------------------------|----------------------------------------------------------------------------------------------------|
| Unterteilung                    | Wenn ein langes Wort gelöscht wurde ist es meist unmöglich ein gleichwertiges Wort<br>mit der gleichen Länge zu finden. Dieser Wert gibt an in welche Wortlängen ein langes<br>Wort unterteilt werden kann. |
| Taste <standard></standard>     | Setzt die vom Programmierer vorgegeben Standardwerte.                                                                                                    |
| Taste <rückgängig></rückgängig> | Nimmt Ihre Änderung zurück.                                                                                                    |
| Bemerkungen:                    |                                                                                                    |

Geänderte Einstellungen wirken erst nach Neustart von kreuZer.

#### Registerkarte Geschwindigkeit:

Die Registerkarte Geschwindigkeit beeinflußt die Geschwindigkeit und die Hauptspeicheransprüche.

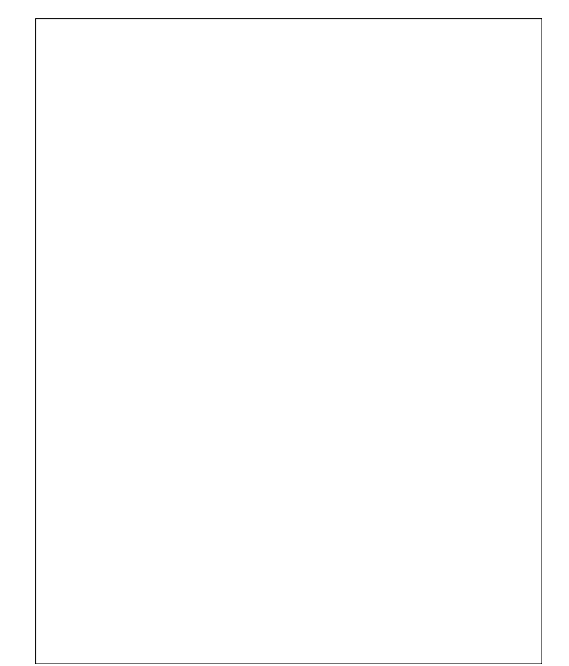

Abbildung 41: kreuZer konfigurieren: Registerkarte Rätsel-Algo Geschwindigkeit

| Dialogfeldoptionen<br>Hashtabellengröße | kreuZer verwaltet alle im Rätsel eingesetzten Wörter in einer Hashtabelle. Durch<br>Löschen und wiederholtes Einsetzen können dies einige tausend Wörter sein. Unter 16<br>Bit Windows sollten Sie keinen Wert über 2000 wählen.                                                                                                    |
|-----------------------------------------|----------------------------------------------------------------------------------------------------|
| Anzahl gelöschter<br>Wörter             | Um neue Wörter in ein teilweise gefülltes Rätsel einzusetzen, müssen meist andere<br>Wörter gelöscht werden. Diese gelöschten Wörter werden durch neuer Wörter ersetzt,<br>woraufhin meist wieder Wörter gelöscht werden. Hier bestimmen Sie, wann dieser<br>Prozeß abgebrochen wird. Ein Wert von 400 reicht für die meisten Datenbanken aus. Sie<br>können diesen Wert aber deutlich erhöhen. Hohe Werte benötigen viel Hauptspeicher,<br>gleichzeitig empfiehlt sich den Wert für die Hashtabelle zu erhöhen. |
| Taste <standard></standard>             | Setzt die vom Programmierer vorgegeben Standardwerte.                                                                                                    |
| Taste <rückgängig></rückgängig>         | Nimmt Ihre Änderung zurück.                                                                                                    |
| Bemerkungen:                            |                                                                                                    |

Geänderte Einstellungen wirken erst nach Neustart von kreuZer.

#### Zellen ändern Dialogfeld

Das Dialogfeld Zellen ändern enthält die aktuelle Belegung der ausgewählten Beschreibungszelle. Für jede Beschreibungszelle sind grundsätzlich zwei Belegungen möglich. Auf der linken Seite des Dialogfeldes geben Sie die erste Belegung an, auf der rechten Seite die optionale zweite Belegung.

Abbildung 42: Dialogfeld:Zellen-ändern

| Kontrollkästchen<br>nicht genutzt                | Kreuzen Sie das Kontrollkästchen Nicht genutzt an, wenn Sie die ausgewählte Zelle nicht belegen wollen.                                                                                                    |
|--------------------------------------------------|----------------------------------------------------------------------------------------------------|
| Kontrollkästchen<br>nicht automatisch<br>löschen | Kreuzen Sie das Kontrollkästchen <i>nicht automatisch löschen</i> an, wenn Sie verhindern wollen, daß ein automatischer Füllalgorithmus Ihre manuelle Eingabe ändert.                                                                                                    |
| Optionsfelder<br>Richtungen                      | <ul> <li>Geben Sie hier an, in welcher Richtung, ausgehend von der markierten<br/>Beschreibungszelle, das gesuchte Wort in das Rätsel eingesetzt wird.<br/>Sieben Optionen sind denkbar:</li> <li>Rechts: Das gesuchte Wort knüpft rechts an die Beschreibungszelle an und verläuft<br/>rechts.</li> <li>Rechts-Unten: Das gesuchte Wort knüpft rechts an die Beschreibungszelle an und<br/>verläuft nach unten.</li> <li>Oben-Rechts: Das gesuchte Wort knüpft oben an die Beschreibungszelle an und verläuft<br/>nach rechts.</li> <li>Nicht Besetzt: Die Beschreibungszelle ist nicht besetzt, kann aber von einem<br/>automatischen Füllalgorithmus beschrieben werden.</li> <li>Unten: Das gesuchte Wort knüpft unten an die Beschreibungszelle an und verläuft nach<br/>unten.</li> <li>Unten-Rechts: Das gesuchte Wort knüpft unten an die Beschreibungszelle an und verläuft nach<br/>unten.</li> <li>Links-Unten: Das gesuchte Wort knüpft links an die Beschreibungszelle an und verläuft<br/>nach rechts.</li> </ul> |
| Textfeld Maske                                   | Das Textfeld Maske kann nicht editiert werden. Ihre Eingabe im Textfeld Wort muß den Anforderungen des Textfeldes Maske entsprechen.                                                                                                    |
| Textfeld Wort                                    | Geben Sie hier das Wort ein.                                                                                                    |
| Schaltfläche suchen                              | Die Schaltfläche suchen im Bereich Wort öffnet das Wort-Suche Dialogfeld.                                                                                                    |
| Textfeld<br>Beschreibung                         | Geben Sie hier die Beschreibung des Wortes ein. Beachten Sie das optionale<br>Trennzeichen '\-'. Wenn Sie einen Zeilenwechsel erzwingen wollen drücken Sie die<br>Tastenkombination <strg+enter>.</strg+enter>                                                                                                    |
| Schaltfläche suchen                              | Die Schaltfläche <i>suchen</i> im Bereich Beschreibung listet alternative Beschreibungen auf.                                                                                                    |
| Schaltfläche OK                                  | Klicken Sie auf die Schaltfläche <i>OK</i> , wenn Sie das Dialogfeld schließen möchten und kreuZer Ihre Auswahl übernehmen soll.                                                                                                    |

| Schaltfläche Abbruch | Klicken Sie auf die Schaltfläche Abbruch, wenn Sie das Dialogfeld schließen möchten und kreuZer Ihre Auswahl nicht übernehmen soll. |
|----------------------|----------------------------------------------------------------------------------------------------|
| Schaltfläche Hilfe   | Klicken Sie auf die Schaltfläche Hilfe, wenn Sie die Hilfe zum Zellen ändern Dialogfeld                                             |

aufrufen möchten.

#### Wort-Suche Dialogfeld

Wenn Sie im Zellen ändern Dialogfeld im Bereich Wort auf die *suchen* ... Schaltfläche klicken, öffnen Sie das *Wort-Suche Dialogfeld* mit den folgenden Bereichen und Unterprogrammen:

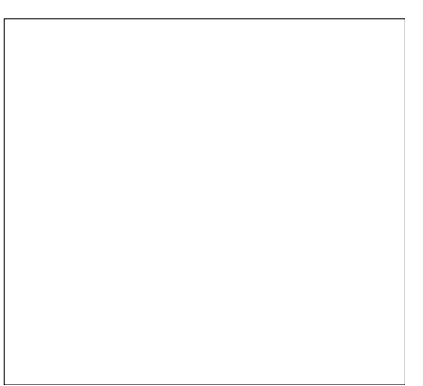

Abbildung 43: Dialogfeld: Wort-Suche

| Bereich<br>Suchbegriff | Maske: gibt die Maske aus dem Kreuzworträtsel an.<br>Suchmaske: geben Sie hier die zur 'Maske' passende Suchmaske an.<br>minimale Wortlänge: geben Sie die minimale Wortlänge des zu suchenden Wortes an.<br>maximale Trefferzahl: geben Sie die maximale Anzahl der Wörter an, die kreuZer bei<br>einem Suchprozeß auflisten soll.<br>Schaltfläche suchen: startet den Suchprozeß. |
|------------------------|----------------------------------------------------------------------------------------------------|
| Bereich Treffer        | <b>Listenfeld Wort:</b> listet alle gefundenen Wörter auf.<br><b>Listenfeld Beschreibung:</b> listet alle Beschreibungen, des im Listenfeld Wort<br>ausgewählten Begriffs, auf.                                                                                                    |
| Bereich Datenbanken    | Listet alle registrierten Datenbanken auf. kreuZer wählt während des Wortsuche-<br>Prozesses nur Begriffspaare aus den ausgewählten, grün markierten, Datenbanken.                                                                                                    |
| Schaltfläche OK        | Klicken Sie auf die Schaltfläche <i>OK</i> , wenn Sie das Dialogfeld schließen möchten und kreuZer Ihre Auswahl übernehmen soll.                                                                                                    |
| Schaltfläche Abbruch   | Klicken Sie auf die Schaltfläche <i>Abbruch</i> , wenn Sie das Dialogfeld schließen möchten und kreuZer Ihre Auswahl nicht übernehmen soll.                                                                                                    |
| Schaltfläche Hilfe     | Klicken Sie auf die Schaltfläche <i>Hilfe</i> , wenn Sie die Hilfe zum Wort-Suche Dialogfeld aufrufen möchten.                                                                                                    |

#### Algorithmen Auswahl Dialogfeld

Wenn Sie im lokalen Arbeitsmenü (rechte Maustaste) des Bearbeitungsmodus [Alt BB] den Befehl Füllalgorithmus konfigurieren ausführen, wird das Algorithmen Auswahl Dialogfeld geöffnet.

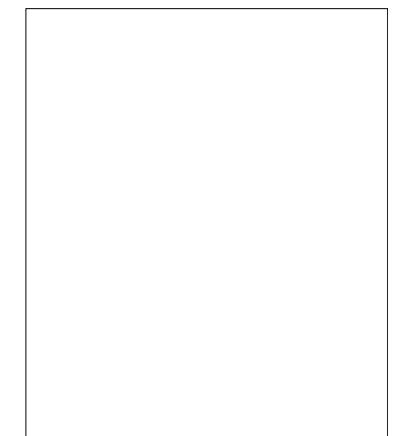

Abbildung 44: Listenfeld: Algorithmen-Auswahl

Das Dialogfeld Algorithmen Auswahl enthält die folgenden Schaltflächen:

| Listenfeld Auswahl          | Zeigt alle konfigurierten Algorithmen der aktuellen Datei an.                                                                             |
|-----------------------------|----------------------------------------------------------------------------------------------------|
| Schaltfläche Ändern         | Öffnet das konfigurations Dialogfeld des ausgewählten Algorithmuses.                                                                      |
| Schaltfläche Name           | Öffnet ein Dialogfeld, in dem Sie den Namen des Ausgewählten Algorithmuses ändern können.                                                 |
| Schaltfläche Neu            | Öffnet ein Dialogfeld, in dem Sie den Namen des neuen Algorithmuses eingeben können und öffnet das Algorithmus konfigurations Dialogfeld. |
| Schaltfläche<br>Duplizieren | Öffnet ein Dialogfeld, in das Sie den Namen des Algorithmuses angeben, den Sie duplizieren möchten.                                       |
| Schaltfläche Löschen        | Löscht den markierten Algorithmus.                                                                                                    |
| Schaltfläche Öffnen         | Öffnet das Dateiverzeichnis, aus dem Sie eine andere Algorithmen Auswahl Datei wählen können.                                             |
| Schaltfläche<br>Hinzufügen  | Ergänzt die aktuellen Algorithmen Auswahl Datei mit den Algorithmen einer anderen Datei.                                                  |
| Schaltfläche<br>Speichern   | Speichert die aktuelle Datei.                                                                                                    |

#### Algorithmus-konfigurations-Dialogfeld

Wenn Sie in dem *Algorithmen Auswahl Feld* die Schaltfläche *Ändern* oder *Neu* anklicken, öffnet kreuZer das **Algorithmus konfigurations Dialogfeld**, mit den folgenden Schaltflächen und Optionsfeldern:

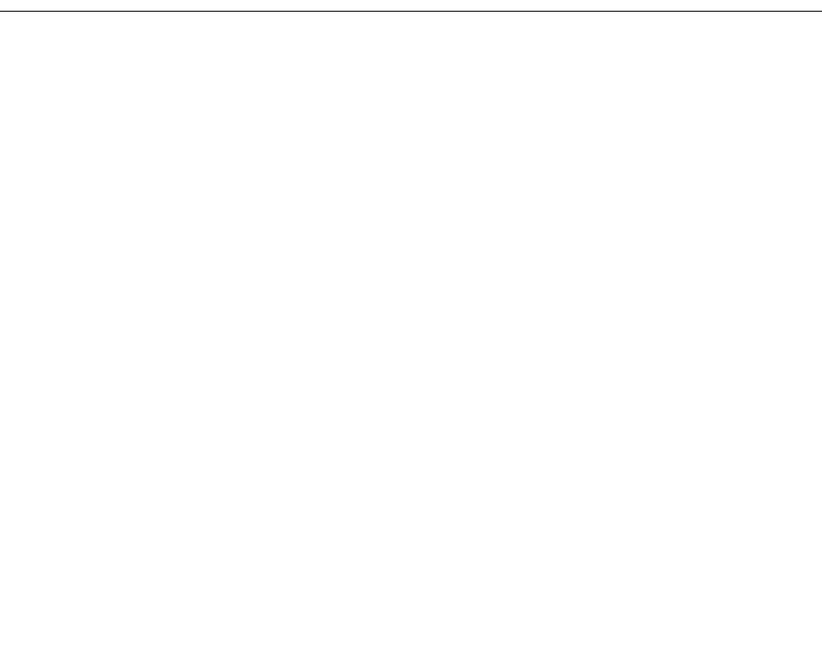

Abbildung 45: Dialogfeld: Algorithmen konfigurieren

Das Konfigurationsfeld Algorithmus ist in die zwei Bereiche Grundalgorithmus-Auswahl auf der linken Seite und Grundalgorithmus spezielle Einstellungen auf der rechten Seite eingeteilt.

Bereich<br/>Grund-Algorithmus<br/>AuswahlTextfeld Algorithmus Beschreibung: Hier können Sie eine kleine Beschreibung des<br/>Algorithmus aufbauen, die im Listenfeld Algorithmus Auswahl angezeigt wird.Listenfeld<br/>GrundalgorithmenIm Listenfeld Grundalgorithmen sind alle Grundalgorithmen angegeben, aus denen Sie<br/>einen Algorithmus aufbauen können.

#### Grundalgorithmus Vorbearbeiten

Wenn Sie Ihr Kreuzworträtsel mit eigenen Begriffspaaren ergänzen, ist es möglich, daß der automatische Füllalgorithmus am Wortende 'vorbeiläuft' und damit den ursprünglichen Suchbegriff verfälscht. Der Unteralgorithmus Vorbearbeiten sucht diese, 'frei in der Luft hängenden Enden', und sperrt sie.

|                   |    |   |   |   |               |  | SPD<br>Partei<br>Vorsit-<br>zender | \$ |
|-------------------|----|---|---|---|---------------|--|------------------------------------|----|
|                   |    |   |   |   |               |  |                                    | С  |
|                   |    |   |   |   | Zimt-<br>baum |  |                                    | Η  |
|                   |    |   |   |   | K             |  |                                    | Α  |
| Bundes<br>Kanzler | ►K | 0 | Н | L | Α             |  |                                    | R  |
|                   |    |   |   |   | S             |  |                                    | Ρ  |
|                   |    |   |   |   | S             |  |                                    | Ι  |
|                   |    |   |   |   | I             |  |                                    | Ν  |
|                   |    |   |   |   | Α             |  |                                    | G  |

Abbildung 46: Grundalgorithmus: Vorbearbeiten

So hat hier das Begriffspaar Zimtbaum ⇒ KASSIA das Begriffspaar Kanzler der Einheit ⇒ KOHL'A' verfälscht.

Der Grundalgorithmus Vorbearbeitung belegt außerdem markante Stellen im Kreuzworträtsel, um die Kreuzungshäufigkeit zu maximieren.

| belgi-<br>schee<br>Land-<br>schaft | Oper<br>von<br>Verdi |   |   |   |                           |   |   |               |                    |   |   |   | Fürst im<br>Orient |
|------------------------------------|----------------------|---|---|---|---------------------------|---|---|---------------|--------------------|---|---|---|--------------------|
| Ł                                  | Ľ                    | Α | Ν | D | Е                         | R | Ν | Brot<br>belag | •H                 | 0 | Ν | Ι | Ğ                  |
|                                    | Α                    |   |   |   |                           |   |   |               |                    |   |   |   | R                  |
|                                    | Т                    |   |   |   |                           |   |   |               |                    |   |   |   | 0                  |
|                                    | R                    |   |   |   |                           |   |   |               | Sohn der<br>Europa |   |   |   | S                  |
|                                    | A                    |   |   |   |                           |   |   |               | M                  | Ι | Ν | 0 | S                  |
|                                    | V                    |   |   |   |                           |   |   |               |                    |   |   |   | Μ                  |
|                                    | Ι                    |   |   |   | europä-<br>ische<br>Münze | B |   |               |                    |   |   |   | 0                  |
|                                    | A                    |   |   |   |                           | Α |   |               |                    |   |   |   | G                  |
|                                    | Т                    |   |   |   |                           | Ν |   |               |                    |   |   |   | U                  |
| expres-<br>siv                     | A                    | U | S | D | R                         | U | С | Κ             | S                  | V | 0 | L | L                  |

Abbildung 47: Beispiel: Grundalgorithmus Vorbearbeiten

Bei normalen Kreuzworträtseln, die nicht manuell konfiguriert wurden, legt der Algorithmus eine Wortreihe in die zweite und letzte Zeile, und in die zweite und letzte Spalte.

Bei Kreuzworträtseln mit Freiflächen legt der Algorithmus je eine Wortreihe an die äußeren Kanten, dieses nicht zu füllenden Bereichs, um so Kreuzungen zu erzwingen.

| europä-<br>ischer<br>Vulkan        | Finish |   |   |   |                           |                |    |   | SPD<br>Partei<br>Vorsit-<br>zender | \$ |
|------------------------------------|--------|---|---|---|---------------------------|----------------|----|---|------------------------------------|----|
| ₹                                  | Ě      | S | U | V | Bor-<br>deaux-<br>wein    | -M             | Ε  | D | 0                                  | С  |
|                                    | Ν      |   |   |   |                           |                |    |   |                                    | Η  |
|                                    | D      |   |   |   |                           |                |    |   |                                    | Α  |
| Bundes<br>Kanzler                  | •K     | 0 | Η | L | Fluß im<br>Rhein-<br>land | •A             | G  | G | Е                                  | R  |
|                                    | Α      |   |   |   |                           |                |    |   |                                    | Ρ  |
|                                    | Μ      |   |   |   |                           |                |    |   |                                    | Ι  |
|                                    | Ρ      |   |   |   |                           |                |    |   |                                    | Ν  |
| altger-<br>ma-<br>nische<br>Göttin | ►F     | R | Е | I | Α                         | Freß-<br>gefäß | ۰T | R | 0                                  | G  |

Abbildung 48: Beispiel, Grundalgorithmus Vorbearbeiten

#### Grundalgorithmus Standard

Der Unteralgorithmus Standard füllt das Kreuzworträtsel von der rechten unteren Ecke aus.

| europä-<br>ischer<br>Vulkan   | Finish |                                         |           |          |                           |                                | Deck                                |                                 | SPD<br>Partei<br>Vorsit-<br>zender | \$ |
|-------------------------------|--------|-----------------------------------------|-----------|----------|---------------------------|--------------------------------|-------------------------------------|---------------------------------|------------------------------------|----|
| ₩                             | Ě      | S                                       | U         | V        | Bor-<br>deaux-<br>wein    | -M                             | Ě                                   | D                               | 0                                  | С  |
|                               | Ν      |                                         | Lichtbild | P        | Η                         | 0                              | Т                                   | 0                               | italieni-<br>sche<br>Stadt         | Η  |
| Entwäs-<br>serungs-<br>anlage | D      | R                                       | Α         | E        | Ν                         | Sonnen-<br>gott der<br>Agypter | Α                                   | Kfz.Z.:<br>Mann-<br>heim        | -M                                 | Α  |
| Bundes<br>Kanzler             | ►K     | 0                                       | Η         | L        | Fluß im<br>Rhein-<br>land | -Å                             | G                                   | G                               | Е                                  | R  |
|                               | Α      | braun-<br>schwei-<br>ger Bier-<br>sorte | •M        | U        | Μ                         | Μ                              | Е                                   | Adelsti-<br>tel (eng-<br>lisch) | R                                  | Ρ  |
|                               | Μ      |                                         |           |          | Fopperei                  | U                              | japani-<br>sches<br>Gewicht/<br>Maß | -Š                              | Α                                  | Ι  |
|                               | Ρ      |                                         |           | Blödsinn | -Ů                        | Ν                              | S                                   | I                               | Ν                                  | Ν  |
| Gestalt<br>aus: Die<br>Räuber | ►F     | R                                       | Α         | Ν        | Ζ                         | Freß-<br>gefäß                 | ۰T                                  | R                               | 0                                  | G  |

Abbildung 49: Beispiel, Unteralgorithmus Standard

#### Grundalgorithmus Nachbearbeitung

Der Grundalgorithmus Nachbearbeitung sucht nach freien Zellen im Kreuzworträtsel und schließt sie.

**Hinweis:** Fügen Sie zwei Grundalgorithmen *Nachbearbeitung* mit anderen Werten für die Bereiche *Startwerte* und *Worte* ein, um das Ergebnis des automatischen Füllprozesses zu verbessern.

De-/Aktivieren Sie im *Bereich Startwerte* das Kontrollkästchen *nur einfache Belegung* beim zweiten / ersten Grundalgorithmus *Nachbearbeitung* und begrenzen Sie im *Bereich Worte* die *Absolute Min Wortlänge* auf 1 bzw. 2, für den ersten Grundalgorithmus *Nachbearbeitung*.

| Beschei-<br>denheit           | Finish | Å                                       | italieni-<br>sches<br>Berg/Ge-<br>birge | Halb<br>metall | abessi-<br>nischer<br>Fluß | Ō                              | Deck                                | Adel-<br>sprädi-<br>kat         | SPD<br>Partei<br>Vorsit-<br>zender | \$ |
|-------------------------------|--------|-----------------------------------------|-----------------------------------------|----------------|----------------------------|--------------------------------|-------------------------------------|---------------------------------|------------------------------------|----|
| Ð                             | Ě      | Μ                                       | U                                       | Ť              | Bor-<br>deaux-<br>wein     | M                              | Ě                                   | Ď                               | 0                                  | С  |
| Ausruf                        | ►N     | Α                                       | Liebesfi-<br>gur in<br>der<br>Kunst     | ►E             | R                          | 0                              | Т                                   | Ε                               | italieni-<br>sche<br>Stadt         | Η  |
| Affenart                      | D      | R                                       | I                                       | L              | L                          | Sonnen-<br>gott der<br>Agypter | Α                                   | Kfz.Z.:<br>Mann-<br>heim        | -M                                 | А  |
| Bundes<br>Kanzler             | ►K     | 0                                       | Η                                       | L              | Fluß im<br>Rhein-<br>land  | -Å                             | G                                   | G                               | Ε                                  | R  |
| allezeit                      | Α      | braun-<br>schwei-<br>ger Bier-<br>sorte | -M                                      | U              | Μ                          | Μ                              | Е                                   | Adelsti-<br>tel (eng-<br>lisch) | R                                  | Ρ  |
|                               | Μ      | Μ                                       | E                                       | R              | Fopperei                   | U                              | japani-<br>sches<br>Gewicht/<br>Maß | -Š                              | Α                                  | I  |
| Frauen-<br>name               | ►P     |                                         | A                                       | Blödsinn       | ۰Ŭ                         | Ν                              | S                                   |                                 | Ν                                  | Ν  |
| Gestalt<br>aus: Die<br>Räuber | ►F     | R                                       | A                                       | N              | Ζ                          | Freß-<br>gefäß                 | ۲                                   | R                               | 0                                  | G  |

Abbildung 50: Beispiel, Grundalgorithmus Nachbearbeitung

#### Grundalgorithmus Koordinaten

Der Unteralgorithmus Koordinaten ermöglicht Ihnen bei markanten Kreuzworträtseln sowohl die Startzellen der Begriffszellen als auch die Richtungen der Buchstabenzellen zu bestimmen.

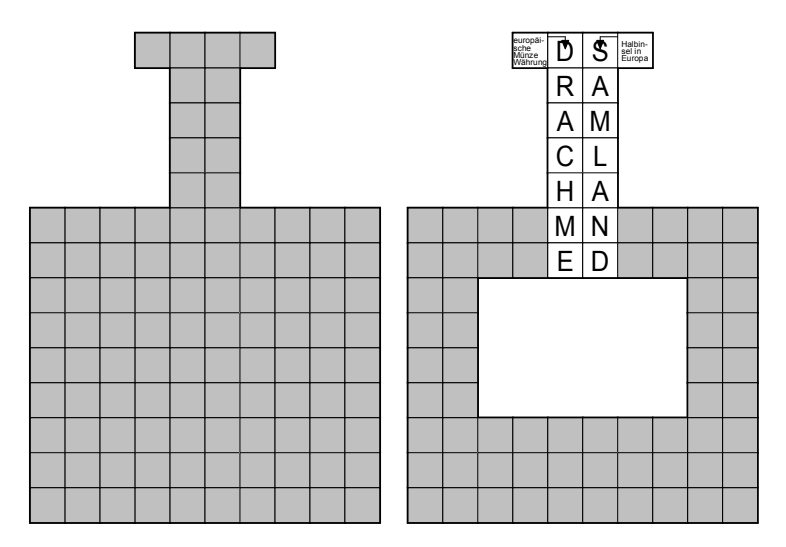

Abbildung 51: Beispiel, Unteralgorithmus Koordinaten

**Hinweis:** Wenn Sie eigene Datenbanken erstellen, deren Volumen nicht ausreicht ein Kreuzworträtsel ganz zu füllen, bestimmen Sie einfach mit dem Grundalgorithmus Koordinaten die Zellen, für die **kreuZer** Begriffspaare aus der Datenbank auswählen soll, und weisen dem Grundalgorithmus nur die entsprechende Datenbank zu.

#### Der Grundalgorithmus geordnet

Der Grundalgorithmus geordnet füllt das Rätsel von der oberen linken Ecke aus.

#### Gitter

Aus kleinen Datenbeständen lassen sich oft nur lückenhafte Kreuzworträtsel erzeugen. **kreuZer** bietet ihnen für solche Fälle die Möglichkeit an, **Gitterrätsel** zu erstellen. Sie können in einem **Gitterrätsel** auch mehrere Datenbanken gleichzeitig nutzen.

In **Gitterrätseln** ist jedes Wort mindestens einmal gekreuzt. Dies, und die 'bildliche' bzw. 'andere' Darstellung der Begriffe, führt zu verbesserten Lehrnerfolgen. Gute Gitterrätsel lassen sich schon mit weniger als 50 Begriffen erstellen.

#### Der Grundalgorithmus zufällig

Der Grundalgorithmus zufällig wählt die Startzellen zufällig aus.

#### Der Grundalgorithmus Block-Zelle

Der Grundalgorithmus *Block-Zelle* markiert alle *Beschreibungszellen*, deren Wort in der angegebenen Datenbank ist, als *nicht löschbar*. Wenn Sie keine Datenbank angeben, werden alle Datenbanken durchsucht.

#### Der Grundalgorithmus Leer $\rightarrow$ nicht nutzen

Der Grundalgorithmus *Leer*  $\rightarrow$  *nicht nutzen* wandelt alle leeren Zellen in nicht genutzte Zellen um. Dieser Grundalgorithmus ist vor allem bei Gitterrätseln nützlich.

| Listenfeld<br>Algorithmus-Aufbau   | <ul> <li>Hier sind alle Grundalgorithmen aufgelistet, aus denen der automatische Füllalgorithmus zusammengesetzt ist.</li> <li>Der automatische Füllalgorithmus von kreuZer arbeitet die Grundalgorithmen von oben nach unten ab.</li> <li>Beginnen Sie einen neuen Füllalgorithmus immer mit dem <i>Grundalgorithmus Vorbearbeiten</i> oder <i>Offene Enden</i>, um verfälschte Suchbegriffe zu vermeiden.</li> <li>Schaltfläche nach oben: verschiebt den ausgewählten Grundalgorithmus um eine Position nach oben.</li> <li>Schaltfläche nach unten: verschiebt den ausgewählten Grundalgorithmus um eine Position nach unten.</li> <li>Schaltfläche duplizieren: erzeugt einen identischen Grundalgorithmus mit den gleichen Einstellungen im Bereich spezielle Einstellungen auf der rechten Seite des Dialogfeldes</li> </ul> |
|------------------------------------|----------------------------------------------------------------------------------------------------|
|                                    | Schaltfläche löschen: löscht den ausgewählten Grundalgorithmus aus der Algorithmus-<br>Aufbau Liste.                                                                                                    |
| Textfeld<br>Kurzbeschreibung       | Geben Sie hier eine kleine Beschreibung des Unteralgorithmuses ein.                                                                                                    |
| Bereich spezielle<br>Einstellungen | <b>Startwerte:</b> Bestimmen Sie hier die maximalen Startversuche; > 0 absolute Zahlen; < 0 Prozentwerte der mittleren Kantenlänge des Rätsels;= 0 sooft wie es geht                                                                                                    |
|                                    | Kontrollkästchen nur einfache Belegung: Kreuzen Sie das Kontrollkästchen an, wenn<br>Sie für den ausgewählten Grundalgorithmus keine doppelte Zellenbelegung wünschen.<br>Schaltfläche Startpunkt bestimmen: Diese Schaltfläche ist nur beim Grundalgorithmus<br>Koordinaten aktiviert. Klicken Sie auf diese Schaltfläche um das Dialogfeld Koordinaten<br>Bestimmen zu öffnen.                                                                                                    |
| Bereich Richtungen                 | Diese Optionen sind nur beim Grundalgorithmus Koordinaten aktiviert. Bestimmen Sie<br>hier die Richtung der Buchstabenzellen, nachdem Sie den Startpunkt der<br>Beschreibungszelle im Dialogfeld Koordinaten Bestimmen festgelegt haben.<br><b>Rechts</b> : Die Buchstabenzellen knüpfen rechts an die Beschreibungszelle an und<br>verlaufen nach rechts.<br><b>Rechts-Unten:</b> Die Buchstabenzellen knüpfen rechts an die Beschreibungszelle an und<br>verlaufen nach unten.                                                                                                    |

|                     | <ul> <li>Oben-Rechts: Die Buchstabenzellen knüpfen oben an die Beschreibungszelle an und verlaufen nach rechts.</li> <li>Unten: Die Buchstabenzellen knüpfen unten an die Beschreibungszelle an und verlaufen nach unten.</li> <li>Unten-Rechts: Die Buchstabenzellen knüpfen unten an die Beschreibungszelle an und verlaufen nach rechts.</li> <li>Links-Unten: Die Buchstabenzellen knüpfen links an die Beschreibungszelle an und verlaufen nach unten.</li> </ul> |
|---------------------|----------------------------------------------------------------------------------------------------|
| Bereich Worte       | Zahlenfeld Erste Min-Wortlänge: Veranlaßt kreuZer nur nach Wörtern zu suchen, die<br>kleiner oder gleich der ersten Min-Wortlänge sind.<br>Zahlenfeld Absolute Min-Wortlänge: Beschränkt kreuZer auf Wörter, die größer oder<br>gleich der absoluten Min-Wortlänge sind.<br>sonstiges Kontrollkästchen automatisch löschen: Aktivieren Sie diese<br>Kontrollkästchen um den Füllprozeß zu beschleunigen.                                                               |
| Bereich Datenbanken | Schaltfläche Datenbanken: Klicken Sie auf diese Schaltfläche, um das Datenbanken-<br>Auswahl Dialogfeld zu öffnen.<br>Über das Datenbanken-Auswahl Feld ordnen Sie jedem Unteralgorithmus eine oder<br>mehrere Datenbanken zu.                                                                                                    |

Wenn Sie im Algorithmus Konfigurations Dialogfeld im Bereich Datenbanken auf die *ändern Schaltfläche* klicken, öffnet sich das Datenbanken Auswahl Feld mit folgenden Listenfeldern und Optionsschaltflächen

#### Datenbanken Auswahl Feld

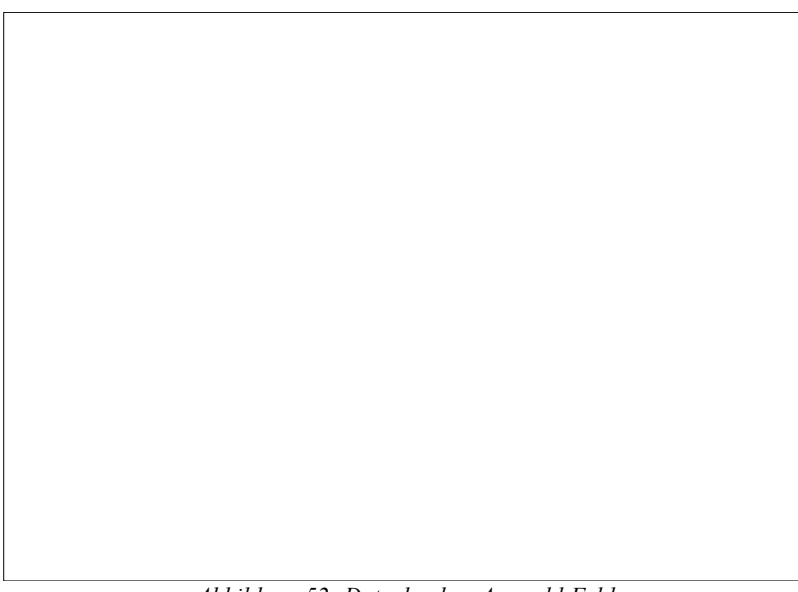

Abbildung 52: Datenbanken Auswahl Feld

Das Datenbanken Auswahl Feld ist in die Bereiche alle Datenbanken, genutzte Datenbanken und Nutzungsart eingeteilt.

| Alle Datenbanken     | Hier sind alle Datenbanken aufgelistet, die im aktuellen Verzeichnis von kreuZer<br>gespeichert sind. Um das aktuelle Verzeichnis zu ändern, müssen Sie die kreuzer.ini<br>Datei editiere. Starten Sie hierfür den Dateimanager von Windows und doppelklicken<br>Sie einfach die kreuzer.ini Datei. Aktualisieren Sie den Pfad der Datenbank und starten<br>Sie kreuZer erneut. |
|----------------------|----------------------------------------------------------------------------------------------------|
| Genutzte Datenbanken | Hier sind alle Datenbanken aufgelistet, die der aktuelle Unteralgorithmus zum Füllen des Rätsels nutzt.                                                                                                    |
| Bereich Nutzungsart  | <b>Optionsschaltfläche geordnet:</b> Wählen Sie diese Option, wenn kreuZer die<br>ausgewählten Datenbanken geordnet, von oben nach unten, nach möglichen<br>Begriffspaaren durchsuchen soll.<br><b>Optionsschaltfläche zufällig</b> : Wählen Sie diese Option, wenn kreuZer die ausgewählten                                                                                    |

Datenbanken zufällig nach möglichen Begriffspaaren durchsuchen soll.

#### **Bitmap Anzeigemodus**

Wenn Sie bei markierter Bitmap im Bearbeitungsmodus das lokale Arbeitsmenü aktivieren und den Befehl *Modus* ausführen, öffnet sich das *Bitmap Anzeigemodus Feld* mit den folgenden Optionsschaltflächen.

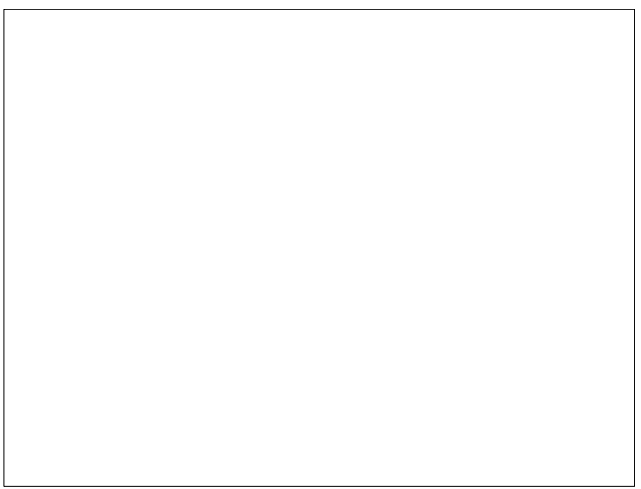

Abbildung 53: Bitmap Anzeigemodus

 Bereich Bitmap
 Rastermodus
 Hier können Sie angeben, wie die einzelnen Pixel der Bitmap mit den auf dem Papier (Bildschirm) schon vorhandenen Pixeln (Bildpunkten) kombiniert werden. Standardwert ist SRCCOPY (die Bitmap überschreibt alle bestehenden Bildpunkte).
 Bereich Bitmap
 Bestimmt die Methode, wie die Bitmap vergrößert oder verkleinert wird. Der Strechmodus
 Bestimmt die Methode, wie die Bitmap vergrößert oder verkleinert wird. Der Standardwert ist COLORONCOLOR. Die Option Bitmap Strechmodus hat kaum Auswirkungen in der aktuellen Windowsversion und braucht i.d.R. nicht geändert zu werden.

#### **Objekte exportieren**

Wenn Sie in der Menüleiste den Befehl *Datei Exportieren* [Alt DX] ausführen, öffnet sich das Dialogfeld Objekt(e) exportieren mit den folgenden Textfeldern, Optionsschaltflächen und Listenfeldern:

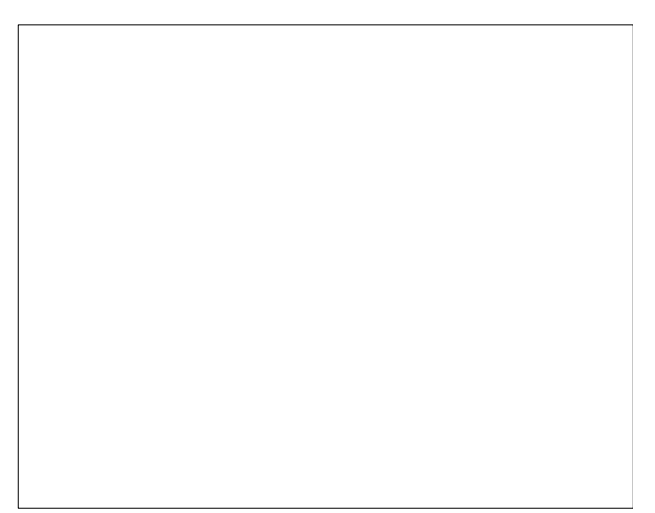

Abbildung 54: Objekt(e) exportieren

Das Dialogfeld Objekt(e) exportieren ist in die Bereiche Ziel und Auswahl unterteilt.

Bereich Ziel

**Optionsfeld Zwischenablage:** Wählen Sie die Option Zwischenablage, wenn Sie das ausgewählte Objekt in die Zwischenablage exportieren wollen.

**Optionsfeld Datei:** Wählen Sie die Option Datei, wenn Sie das ausgewählte Objekt in eine Datei exportieren wollen.

**Listenfeld Format:** Bestimmen Sie hier das Format. Sie haben die Auswahl zwischen ModularStreamFormat\_1, Windows Bitmap und Windows Metafile.

Listenfeld Farben Bestimmen Sie hier die Anzahl der Farben. Beachten Sie bitte, daß ein ausgewählten Objekte im Bitmap Format in A 4 Größe bei 300dpi, 2 Farben, 1 Bit etwa 1 MB, bei 16 Farben, 4 Bit etwa 5 MB und bei 256 Farben, 16 Bit etwa 10 MB freien Haupt- und Plattenspeicher benötigt.

#### **Objekte importieren**

Wenn Sie in der Menüleiste den Befehl *Datei Importieren* [Alt DI] ausführen, öffnet sich das Dialogfeld Objekt(e) importieren, mit den folgenden Textfeldern, Optionsschaltflächen und Listenfeldern:

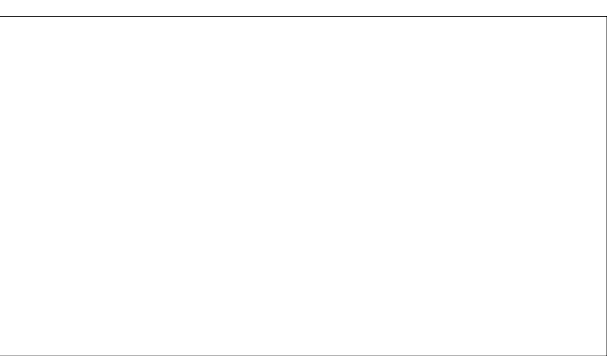

Abbildung 56: Objekt(e) importieren

Bereich Quelle Optionsschaltfläche Zwischenablage: Das zu importierende Objekt wird aus der Zwischenablage importiert.

**Optionsschaltfläche Datei:** Das zu importierende Objekt wird aus einer Datei importiert **Listenfeld Format**: Wählen Sie hier das Format der zu importierenden Objekt(e).

#### Drucken

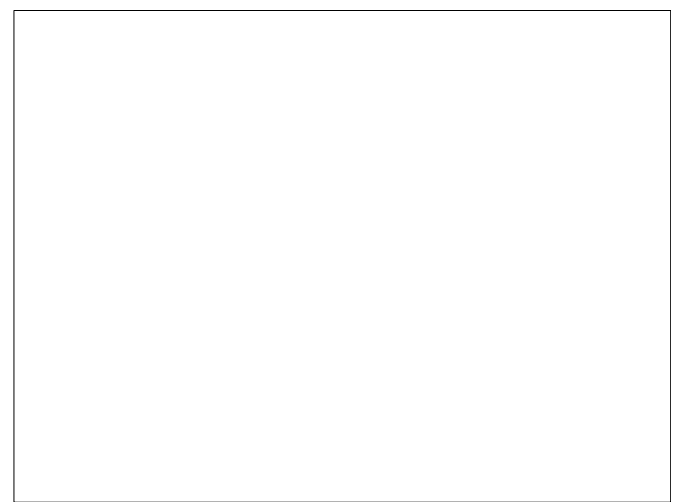

Abbildung 57: Dialogfeld: Drucken

#### **Druckbereich** Bestimmen Sie hier den Bereich, der gedruckt werden soll.

Druckqualität Bestimmen Sie hier die Auflösung.

#### Druckerinstallation

Wenn Sie in der Menüleiste den Befehl *Datei Druckerinstallation* [Alt DII] ausführen, öffnet sich das Dialogfeld Drucken und Seiteneinrichtung mit den folgenden Textfeldern, Optionsschaltflächen und Listenfeldern:

| Abbildung 58:<br>Drucker- und |  |
|-------------------------------|--|
|                               |  |
|                               |  |
|                               |  |
|                               |  |

Seiteneinrichtung

### ×

#### Liste nicht (mehr) verwendeter Begriffe

Wenn Sie im Bearbeitungsmodus, bei markiertem Kreuzworträtsel, im lokalen Arbeitsmenü (rechte Maustaste) den Befehl *registrierte Begriffe…* ausführen, öffnet sich das Dialogfeld *Liste nicht (mehr) verwendeter Begriffe* mit den folgenden *Schaltflächen* und *Fenstern*:

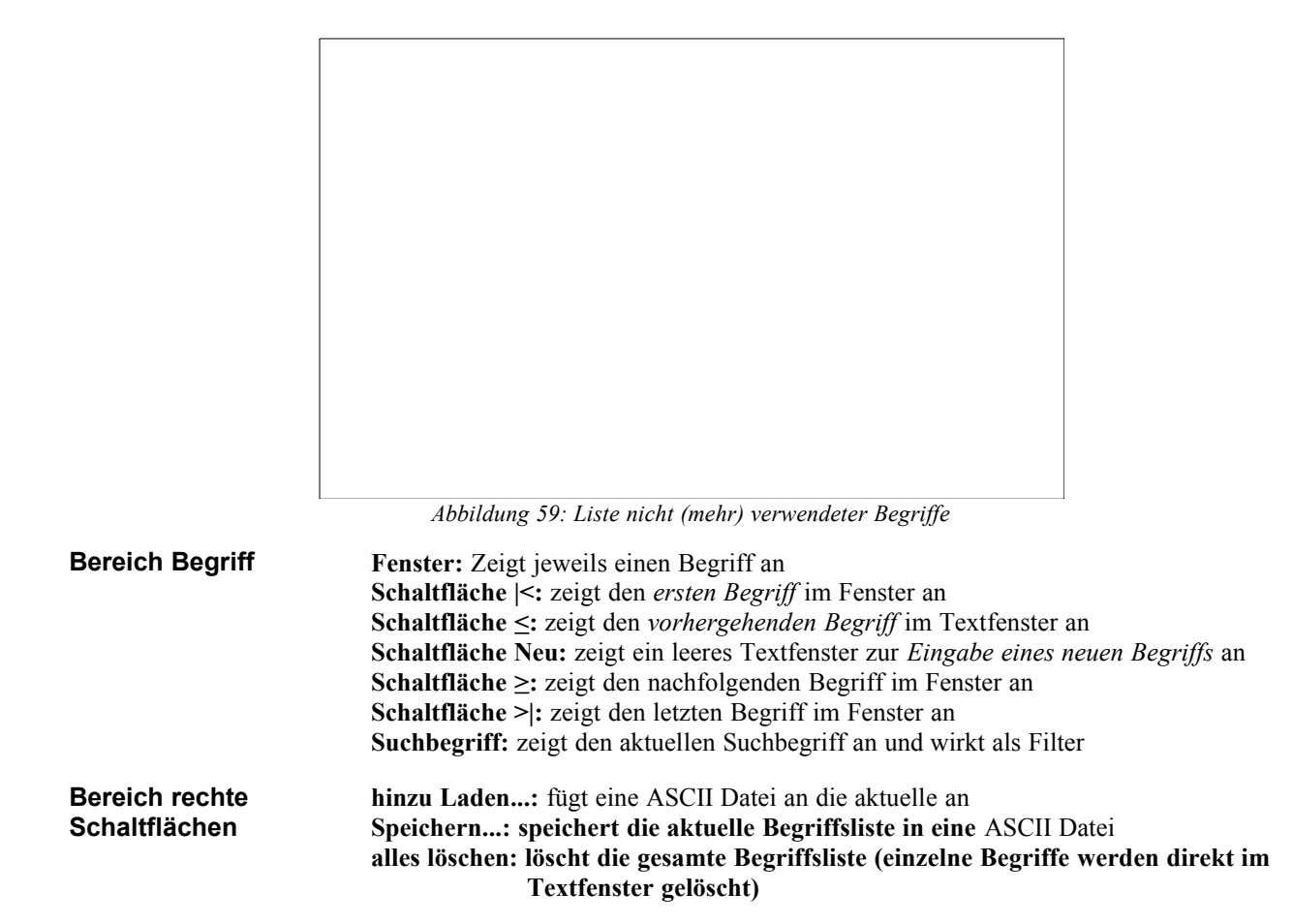

**Bemerkungen:** Der Füllalgorithmus speichert in dieser Liste alle Wörter aus dem Kreuzworträtsel. Sie können diese Liste beliebig mit ASCII-Dateien ergänzen, bzw. in ASCII-Dateien speichern. Dies ist dann sinnvoll, wenn Sie Begriffe eines anderen Kreuzworträtsels im aktuellen Rätsel nicht noch einmal nutzen möchten. Ein Vergleich im Füllalgorithmus erfolgt nur auf Basis der kompletten Begriffe (z.B. | HALLO| ist ungleich |HALLO|). Im Gegensatz dazu wirkt der Suchbegriff in der unteren Zeile wortweise. Der Suchbegriff in der unteren Zeile ist immer aktiv. Sie müssen ihn löschen wenn Sie alle Begriffe sehen wollen.

# Tips und Tricks

#### Exportieren

Sie können Objekte in drei Formaten exportieren

- 1. Modular Stream Format (\*.st1 internes Format für Muster)
- 2. Metafile Format (\*.wmf Windows Format, welches gut in der Größe anpaßbar ist.
- 3. Bitmap (\*.bmp Windows Bitmap Format, wird von den Meisten Anwendungen unterstützt)

WMF ist das bevorzugte Format. Es ist nachher leicht in der Größe anpaßbar. Leider haben viele Programme fehlerhafte Importfilter für das WMF-Format. Typische Fehler sind:

- Ÿ der Kreis um die Lösungsbuchstaben wir falsch gezeichnet (exportieren Sie ohne den Kreis, indem Sie den Kreis mit 'farblosem Stift' zeichnen.
- Ÿ gedrehte Lösungen werden falsch wiedergegeben (drehen Sie die Lösung erst nach dem Importieren)

#### **Objekte positionieren**

Objekte können nur auf dem Raster positioniert werden. Sie können das Raster über den Befehl [Alt AR] anpassen.

Objekte lassen sich im Auswahlmodus in den Vordergrund (sichtbar) oder in den Hintergrund (evt. unsichtbar) setzten.

#### Rahmen um Objekte

Sie können den Objekt-Rahmen unsichtbar machen, indem Sie die Attribute Standard Stift und Standard Pinsel auf transparent setzen.

#### Schablonen

Falls Sie häufig dieselbe Kreuzworträtselform gebrauchen, speichern Sie einfach das ungefüllte Rätsel unter einem anderen Namen ab, oder exportieren Sie es im 'stl'-Format.

#### Datenbanken

Der Trennalgorithmus ist auf 16 Bit Betriebsystemen ca. 5 mal langsamer, wie auf 32 Bit Systemen. Wenn Sie über 8 MB Hauptspeicher verfügen und große Datenbanken erzeugen müssen, empfehlen wir unsere 32 Bit Version. Bei kleinen Datenbanken (< 1000), empfehlen wir den Gitter- oder Koordinaten-Unteralgorithmus zu nutzen.

#### Muster

Der automatische Füllalgorithmus füllt das Rätsel mit einer bestimmten Struktur. Kopieren Sie zunächst das Rätsel, nachdem die Freifläche festgelegt wurde, und fügen Sie es an einer freien Stelle auf dem Arbeitspapier ein. Starten Sie nun den *Standard-Füllalgorithmus*. Beachten Sie die Anordnung der Beschreibungszellen und die Länge der Buchstabenzellen, um die eigenen Begriffspaare optimal in das Muster-Rätsel zu integrieren.

#### Füllprozeß beschleunigen

So erhöhen Sie die Leistungsfähigkeit von kreuZer

- Ÿ Schließen Sie alle Fenster und Anwendungsprogramme, die Sie nicht benötigen
- Ÿ 'verstecken' Sie das Hauptfenster
- Ÿ schieben Sie den Geschw. Regler nach oben
- Ä ändern Sie den automatischen Füllalgorithmus und wählen Sie im Bereich Worte des Algorithmus-Konfigurations-Dialogfeldes kleinere Werte.
- Ÿ verwenden Sie die 32 Bit Version von kreuZer.

Die 32 Bit Version von **kreuZer** läuft unter Windows 3.1 16 Bit und ist mindestens doppelt so schnell. Das Zusatzprogramm *Win32s (Version 1.2)* liefern wir bei Bedarf auf zwei zusätzlichen Disketten ohne Aufpreis (bei Erfordernis bitte angeben!) mit.

# Abbildungsverzeichnis

Aus Platzgründen gelöscht!

Index Aus Platzgründen gelöscht!